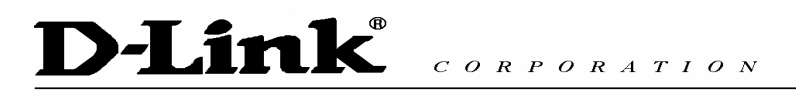

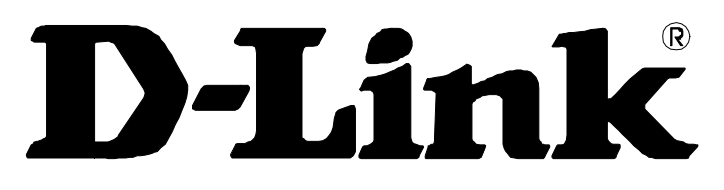

# **DVG-3004S VoIP Gateway**

# **Quick User Guide**

Version 1.0

# D-Link<sup>®</sup> CORPORATION

| STEPS IN CONFIGURATION                                                                             | 2      |
|----------------------------------------------------------------------------------------------------|--------|
| 1. START UP                                                                                        | 3      |
| 1.1 INTRODUCTION                                                                                   | 3      |
| 1.2 FEATURES AND SPECIFICATION                                                                     | 4      |
| 1.3 ACCESSORIES AND EQUIPMENT                                                                      | 6      |
| 1.4 APPEARANCE                                                                                     | 7      |
| 2. HOW TO SETUP AND CONNECT BASICALLY                                                              | 9      |
| 2.1 System Requirement                                                                             | 9      |
| 2.2 IP Environment Setting                                                                         | 9      |
| 2.2.1 For Windows 2000/NT                                                                          | 9      |
| 2.3 NETWORK CONFIGURATIONS IN YOUR GATEWAY                                                         | 11     |
| 2.3.1 Static ip address                                                                            |        |
| 2.3.2 DHCP mode                                                                                    | 14     |
| 2.3.3 PPPoE mode                                                                                   |        |
| 2.4 MAKING A VOIP CALL                                                                             | 16     |
| 2.4.1 Configure the gateway into the Peer-to-Peer mode                                             | 16     |
| 2.4.2 Configure the gateway into the Proxy mode                                                    |        |
| 3. ADVANCE CONFIGURATIONS                                                                          | 21     |
| 3.1 Network Interface                                                                              | 22     |
| 3.2 SIP INFORMATION                                                                                | 23     |
| 3.3 Security Config                                                                                | 25     |
| 3.4 LINE CONFIGURATION                                                                             | 25     |
| 3.5 System Configuration                                                                           |        |
| 3.6 VOICE CONFIGURATION                                                                            | 27     |
| 3.7 TONE SETTING                                                                                   |        |
| 3.8 PHONE BOOK                                                                                     |        |
| 3.9 PREFIX CONFIGURATION                                                                           |        |
| 3.10 ROUTING TABLE                                                                                 | 36     |
|                                                                                                    |        |
| 3.11 FXO PASSWORD                                                                                  |        |
| 3.11 FXO PASSWORD                                                                                  |        |
| <ul><li>3.11 FXO PASSWORD</li><li>3.12 IP PACKET TOS</li><li>3.13 PASSWORD CONFIGURATION</li></ul> |        |
| <ul> <li>3.11 FXO PASSWORD</li></ul>                                                               |        |
| <ul> <li>3.11 FXO PASSWORD</li></ul>                                                               |        |
| <ul> <li>3.11 FXO PASSWORD</li></ul>                                                               | 37<br> |

| 4. COMMAND LIST            |
|----------------------------|
| 4.1 Hyper Terminal Setting |
| 4.2 Command List           |
| 4.2.1 [help]               |
| 4.2.2 [quit]               |
| 4.2.3 [debug]              |
| 4.2.4 [reboot]             |
| 4.2.5 [flash]              |
| 4.2.6 [commit]             |
| 4.2.7 [ifaddr]             |
| 4.2.8 [time]               |
| 4.2.9 [ping]               |
| 4.2.10 [sysconf]           |
| 4.2.11 [sip]               |
| 4.2.12 [security]          |
| 4.2.13 [line]              |
| 4.2.14 [route]             |
| 4.2.15 [prefix]            |
| 4.2.16 [pbook]             |
| 4.2.17 [voice]             |
| 4.2.18 [tone]              |
| 4.2.19 [fxopwd]            |
| 4.2.20 [record]            |
| 4.2.21 [tos]               |
| 4.2.22 [pt]                |
| 4.2.23 [rom]               |
| 4.2.24 [passwd]            |

## Steps in configuration

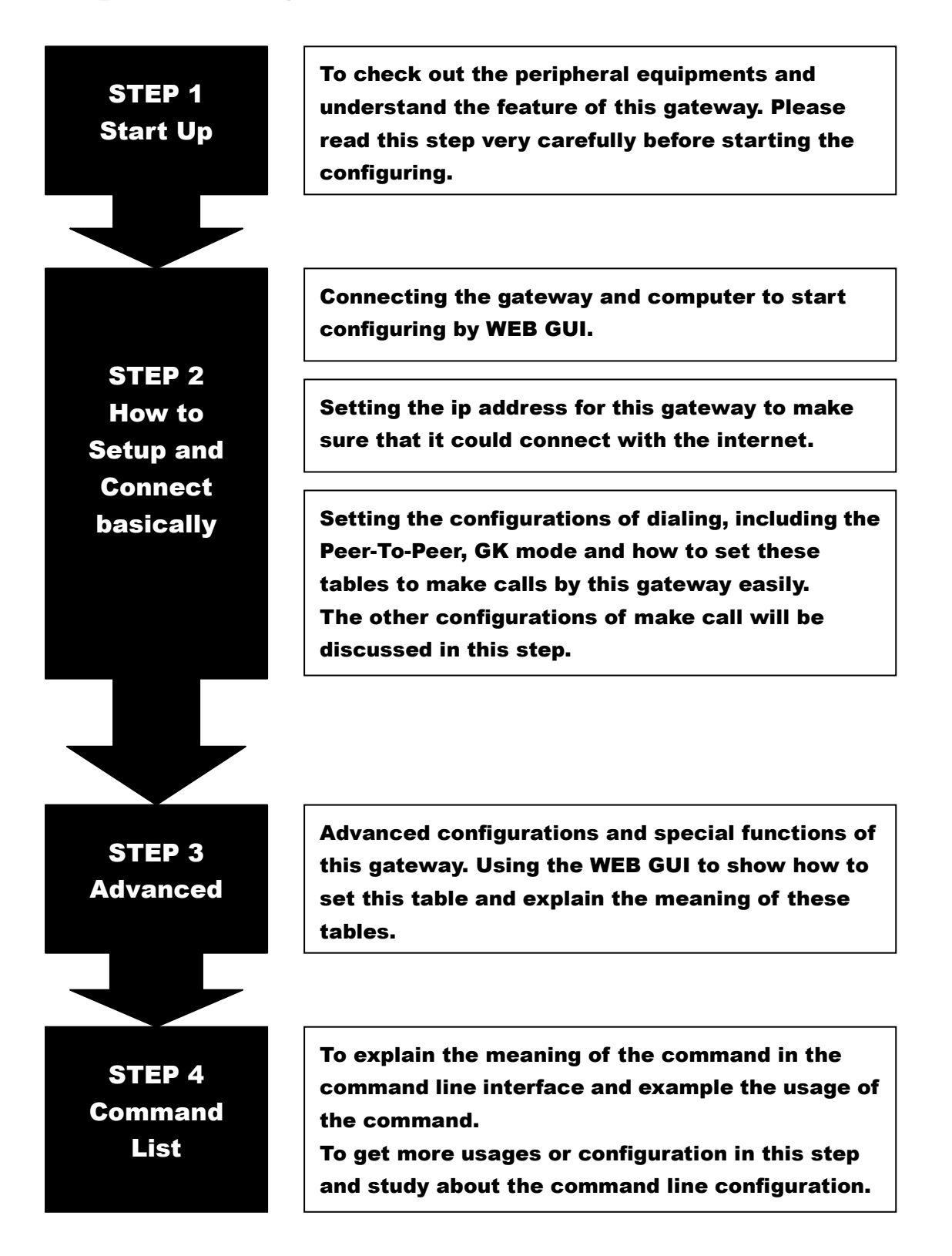

# 1. Start Up

### **1.1 Introduction**

The DVG-3004S provides voice service over IP network with SIP protocol. By connecting to your existing ADSL or cable modem service, which allows the use of a single, network for voice and fax services with consequent saving in network infrastructure and greatly reduced telephone charges. Ideal solution for providing low cost communications between headquarters and branch offices in the world, as well as for SOHO and office telephony applications.

DVG-3004S provides analog lines to connect local PSTN/PTT interface (FXO), and converts voice/fax signal onto IP network. The management feature is via RS-232C COM port and TELNET.

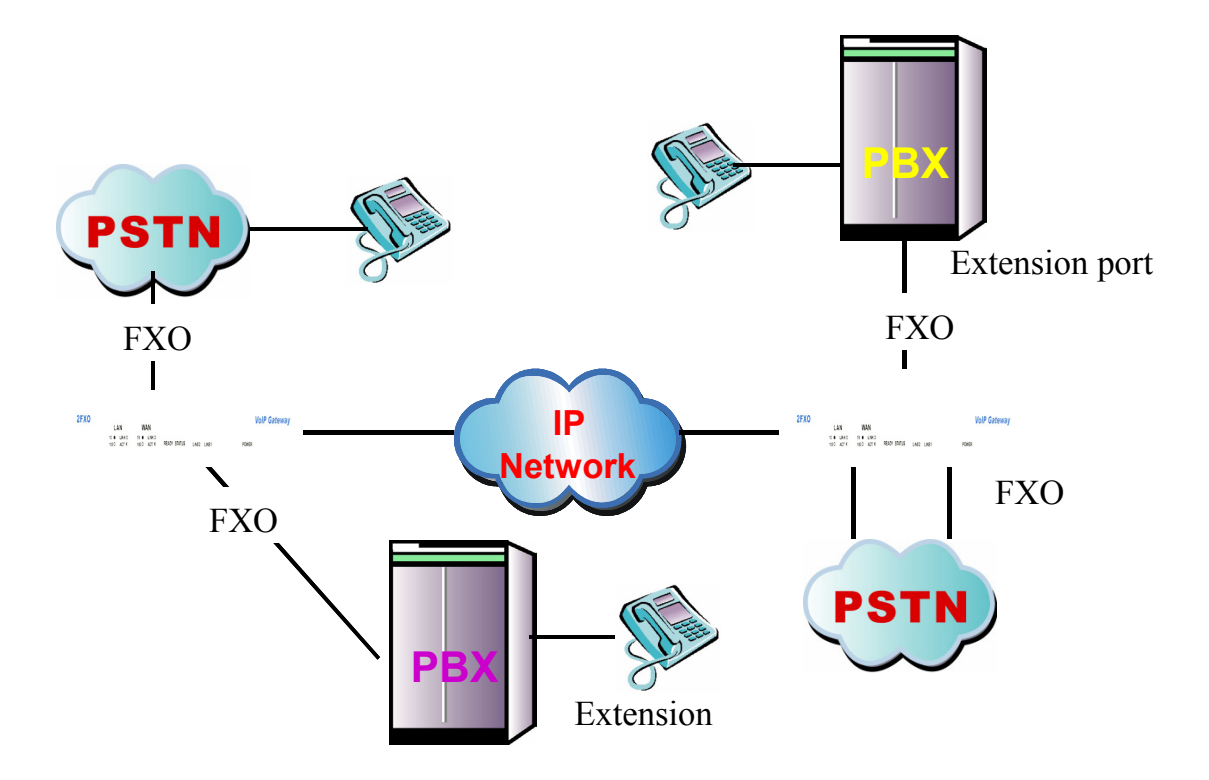

#### Application Architecture

• FXO ports can connect with PSTN Line or Extension Line of PBX

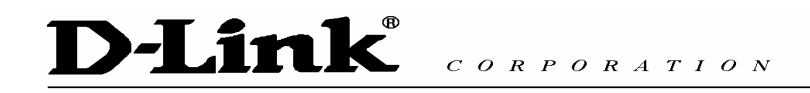

### **1.2 Features and specification**

#### Features

- IETF RFC 3261
- Automatically Dial Path Selection (IP or PSTN)
- PSTN Line switch to telephone set when power is failure
- PPPoE support
- Behind NAT router or IP sharing device
- DNS server inquiry
- Provide Peer-to-Peer Mode (Non SIP Proxy needed) selection
- E.164 Dial Plan
- TFTP/FTP software upgrade
- Remote configuration/ reset
- LED indication for system status
- Support Fix IP and DHCP

#### Audio feature

- Codec -- G.711 a/  $\mu$  law, G.723.1 (6.3kbps), G.729, G.729A
- G.168/165-compliant adaptive echo cancellation
- Dynamic Jitter Buffer
- Completed voice band signaling support
- Provide In-band or RFC2833 DTMF generation/detection
- Provide call progress tone

#### **Management Features:**

Three easy ways for system configuration

- Console port: RS-232C port
- TELNET
- HTTP Brower (e.g. Internet Explorer)

#### Certification

- UL, CE, FCC

#### **FXO** Features

- 2-wire loop start
- Support auto-attendant (Tone or voice greeting)

- PSTN polarity reversal detection
- Disconnect tone detection
- Asking ping function with the incoming calls from PSTN side
- Record and analyze the Tone from PSTN side

#### Environmental

- Operation temp:0°C to 40°C
- Humidity: 10% to 90% (Non-condensing)

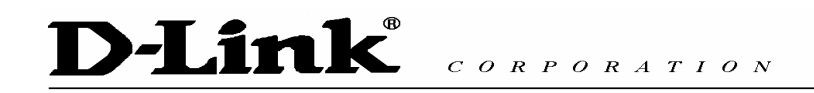

## **1.3 Accessories and equipment**

- The voice gateway in 4 FXO ports models and only one RJ-45 connector (WAN).
- The AC adapter.
- The CD of user manual.
- The connection cable in RS-232 interface.

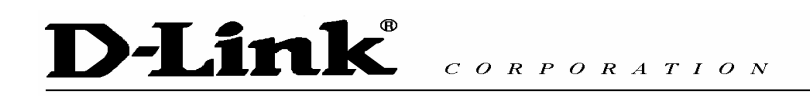

### **1.4 Appearance**

*Front panel*: The LED lights provide related system messages of the gateway.

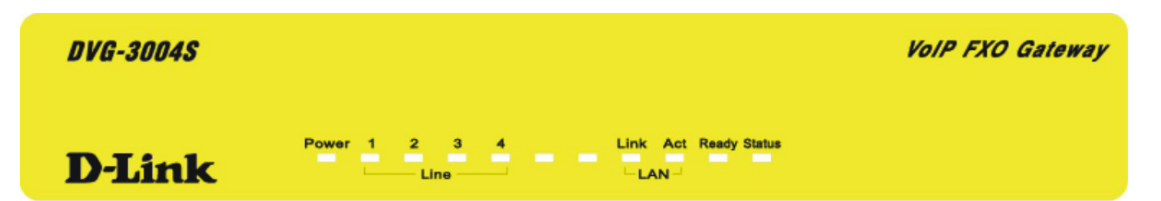

Power: Light on means Gateway is power on, and vice versa.

LINE: Light on means the line is in use (off-hook), and vice versa.

Link: Light on means the Gateway was connected with the network connector.

Act: LED should be light on and in flash display when data is transmitting.

#### Ready:

- 1. Light on and slow flash means Gateway is in normal mode.
- 2. Light on and fast flash means Gateway is in downloading mode.

#### Status:

- 1. LED light on means Gateway has successfully registered to Proxy when it is in the Proxy Mode.
- 2. LED flash means Gateway is not registered to the Proxy when it is in the Proxy Mode.
- 3. Or when Gateway is in downloading mode, LED should be flash as well.
- 4. LED light off means Gateway is in Peer-to-Peer Mode.

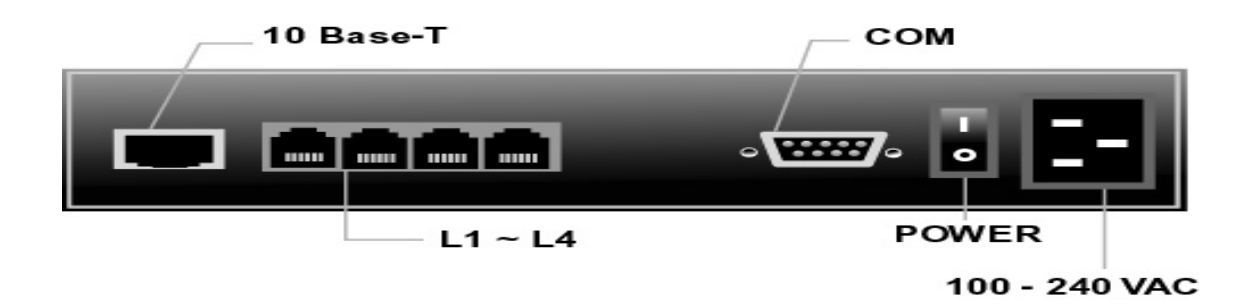

1. Ethernet Port

Back panel:

LAN/WAN: 10/100 Base-T; RJ-45 socket, complied with ETHERNET

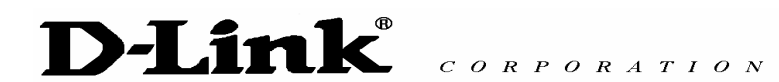

10/100base-T. The pin-out is as following:

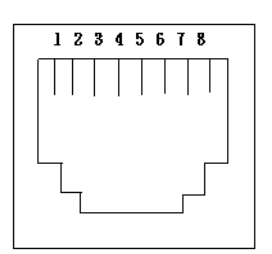

PIN 1, 2: Transmit PIN 3, 6: Receive

#### 2. COM:

RS232 console port (DB-9pin **male** connector) **Note:** use straightforward cable to connect to your computer.

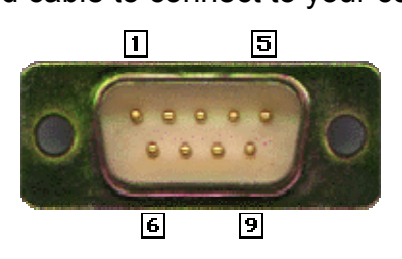

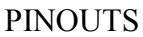

| Pin | Name | Dir | Description   |
|-----|------|-----|---------------|
| 2   | RXD  | -   | Receive Data  |
| 3   | TXD  |     | Transmit Data |
| 5   | GND  |     | System Ground |

#### 3. LINE:

RJ-11 connector, FXO interface is for connecting the extension line of PABX or PSTN Line.

4. 12V DC:

Input AC 100V~120V;output DC12V.

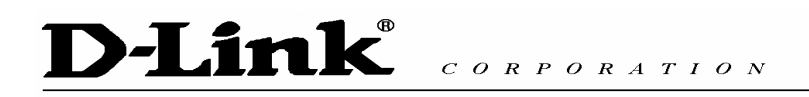

# 2. How to Setup and connect basically

### 2.1 System Requirement

- One PC (a) Pentium 100 or above, 64 RAM, Windows 98 or above.
   (b) Ethernet card or COM port
- 2. One standard straightforward RS-232 cable (female connector to Gateway side).
- 3. PBX extension Lines or PSTN Lines.
- 4. Software tools (a) Hyper Terminal, TELNET, Web Browser.

(b) Gatekeeper (optional).

### 2.2 IP Environment Setting

User must prepare a valid IP address, complied with IP Network, for Gateway's proper operation.

For testing the validation of chosen IP address, using the same IP configuration in other PC or Notebook, and then try to connect to Public Internet (go to well-known website, receive Internet mail, or ping a specific public IP address). If it works, use the same IP address and network configuration for Gateway.

Please follow up the step for the configuration of your computer or notebook.

### 2.2.1 For Windows 2000/NT

Please make sure that the network interface of your computer is working fine and the cross over line (RJ-45) is connecting with the computer correctly or you could use a hub to connect with your computer and this gateway. Turn on your computer and configure the network parameter as follow:

**1** Go to the **start** menu and enter the **setting** area. Click **control panel**.

**Z** Enter the network configuration.

| D-Lin |                                                                                                    |                   | 0 N       |
|-------|----------------------------------------------------------------------------------------------------|-------------------|-----------|
|       | CORPOI                                                                                                    | RATI              |           |
|       | Lan Properties                                                                                                    |                   | <u> </u>  |
|       | General Sharing                                                                                                    |                   |           |
|       | Connect using:                                                                                                    |                   |           |
|       | D-Link DFE-530TX PCI Fast EI                                                                                                    | thernet Adapter ( | Rev B)    |
|       |                                                                                                    |                   | Configure |
|       | Components checked are used by thi                                                                                                    | is connection: 🗍  |           |
|       | Control of Microsoft Networks     Section 2.1 Section 2.1 Sec | icrosoft Network: | \$        |
|       | Install Uninsta                                                                                                    | Р                 | roperties |
|       | Description     Allows your computer to access re-     network.                                                                                                    | sources on a Mic  | crosoft   |
|       | Show icon in taskbar when conne                                                                                                    | ected             |           |
|       |                                                                                                    | OK                | Cancel    |

Figure 2.1: Network Configuration

**3** Select the **Property** of the LAN card.

**4** Setup the ip address, subnet mask and default gateway as below:

| Internet Protocol (TCP/IP) Propertie                                                                                | 5                                                                  | ? ×      |
|----------------------------------------------------------------------------------------------------|--------------------------------------------------------------------|----------|
| General                                                                                                    |                                                                    |          |
| You can get IP settings assigned autor<br>this capability. Otherwise, you need to a<br>the appropriate IP settings. | atically if your network support<br>isk your network administrator | s<br>íor |
| Obtain an IP address automatical                                                                                    | y                                                                  |          |
| <ul> <li>Use the following IP address: —</li> </ul>                                                                 |                                                                    |          |
| IP address:                                                                                                    | 10 . 1 . 1 . 5                                                     |          |
| Subnet mask:                                                                                                    | 255.0.0.0                                                          |          |
| Default gateway:                                                                                                    | 10 . 1 . 1 . 254                                                   |          |
| C Obtain DNS server address auton                                                                                   | ratically                                                          |          |
| ─● Use the following DNS server add                                                                                 | Iresses:                                                           |          |
| Preferred DNS server:                                                                                               |                                                                    |          |
| Alternate DNS server:                                                                                               |                                                                    |          |
|                                                                                                    | Advance                                                            | d        |
|                                                                                                    | OK Ca                                                              | ancel    |

Figure 2.2: Configure the network

**5** Click OK after you finished the network setup.

The default ip address, netmask and default gateway address of the gateway is 10.1.1.3, 255.0.0.0, 10.1.1.254.

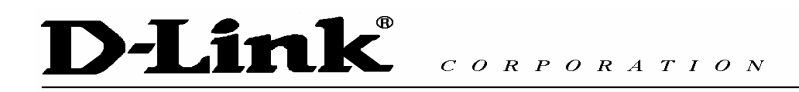

### 2.3 Network configurations in your gateway

Key in the ip address of the gateway (http://10.1.1.3) with the browser

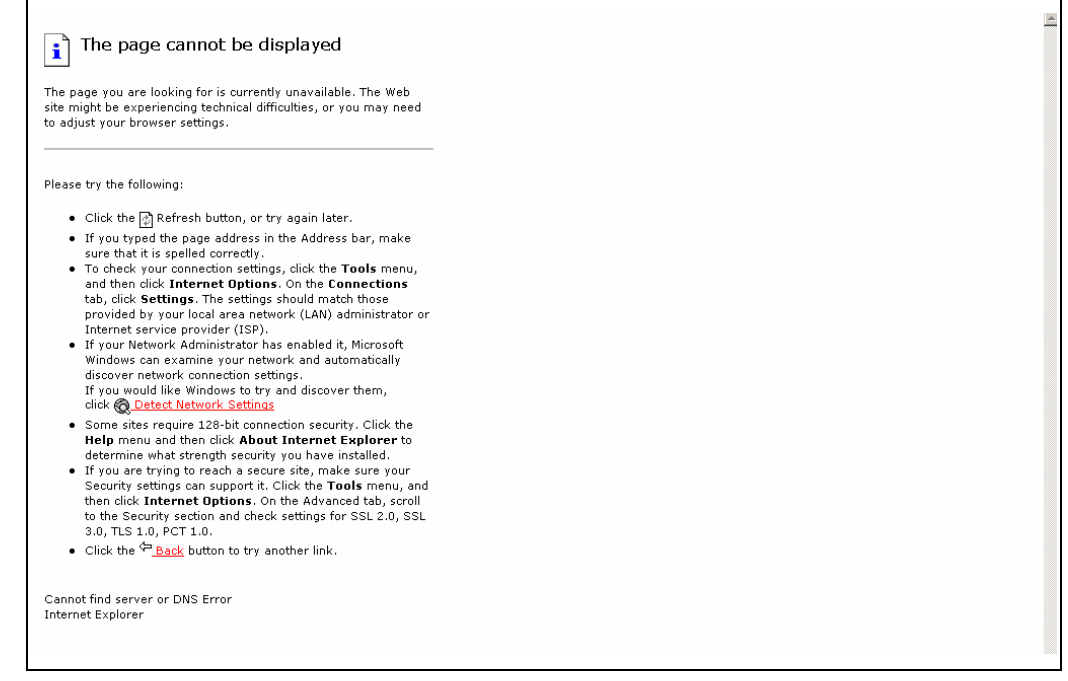

Figure 2.3: WEB Browser

**Z** After key in the ip address, you have to enter the user name and password to

enter the WEB configuration. (Username: root ; No password)

| i Action canceled                                                                                                    |                                                                                                    |
|----------------------------------------------------------------------------------------------------|----------------------------------------------------------------------------------------------------|
| Internet Explorer was unable to link to the Web page you<br>requested. The page might be temporarily unavailable.                                                                                                    |                                                                                                    |
| Please try the following:                                                                                                    | Network Password                                                                                      |
| <ul> <li>Click the Refresh button, or try again late</li> <li>If you have visited this page previously and view what has been stored on your compute and then click Work Offline.</li> <li>For information about offline browsing with 1 Explorer, click the Help menu, and then clic and Index.</li> </ul> | Please type your user name and password. Site: 10.1.1.3 Realm VoIP Configuration Web Server User Name |
| Internet Explorer                                                                                                    | Password Save this password in your password list                                                     |

Figure 2.4: Login the username and password

**3** You will enter the main page of the configuration after key in the login name and password correctly:

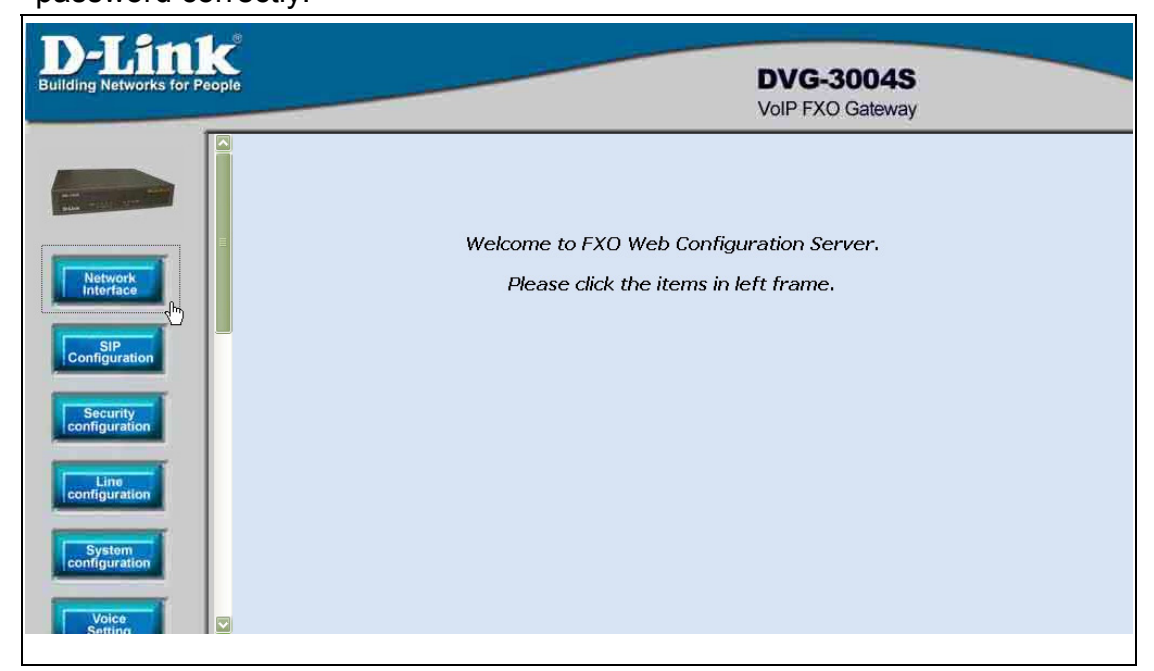

Figure 2.5: The main WEB configuration

**4** Press the **Network Interface** to configure the networking of your gateway:

| D-Lini<br>Building Networks for Pe | k<br>ople |                          | DVG-3004S<br>VoIP FXO Gateway |
|------------------------------------|-----------|--------------------------|-------------------------------|
|                                    | Â         |                          | Network Interface             |
|                                    |           | IP Address:              |                               |
|                                    | E         | Subnet Mask:             |                               |
| Network<br>Interface               |           | Default routing gateway: |                               |
| SIP                                |           | IP Mode:                 | ⊖ FIX IP ⊖ DHCP ⊙ PPP₀E       |
| Configuration                      |           | HTTP Port:               |                               |
| Security                           |           | DNS primary:             |                               |
|                                    |           | DNS secondary:           |                               |
| Line<br>configuration              |           | SNTP:                    | ⊙ Enable ○ Disable            |
| - Surtem                           |           | SNTP Server Address:     |                               |
| configuration                      |           | GMT:                     |                               |
| Voice                              |           | IP Sharing:              | • Enable O Disable            |
|                                    |           |                          |                               |

Figure 2.6: The Network Interface

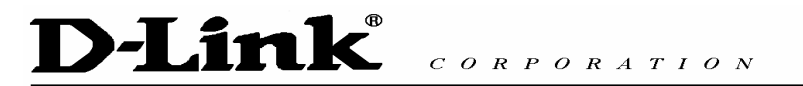

#### 2.3.1 Static ip address

Please get the correct ip address, netmask and default gateway address from

your ISP first. Press the OK button if you finished.

| D-Lin<br>Building Networks for P | k | DVG-3004S<br>VoIP FXO Gateway  |
|----------------------------------|---|--------------------------------|
|                                  |   | Network Interface              |
| And - Life and                   |   | IP Address:                    |
|                                  |   | Subnet Mask:                   |
| Network<br>Interface             |   | Default routing gateway:       |
| SIP                              |   | IP Mode: OFIXIP CDHCP OPPDE    |
| Configuration                    |   | HTTP Port                      |
| Security                         |   | DNS primary:                   |
|                                  |   | DNS secondary:                 |
| Line<br>configuration            |   | SNTP: O Enable O Disable       |
|                                  |   | SNTP Server Address:           |
| configuration                    |   | GMT:                           |
| Voice                            |   | IP Sharing: 💿 Enable 🔿 Disable |

Figure 2.7: Configure the static ip address

 $\mathbf{2}$  Press the commit if you finish the configuration.

| FXO   password   Password   ROMO   Commit   Commit   Commit   System | D-Link<br>Building Networks for People                                                                     | DVG-3004S<br>VoIP FXO Gateway |
|----------------------------------------------------------------------|----------------------------------------------------------------------------------------------------|-------------------------------|
|                                                                      | FXO<br>password<br>IP packet<br>Password<br>Password<br>RoM<br>upgrade<br>Flash<br>clean<br>Commit<br>data | Commit-Configuration Data     |

Figure 2.8: Commit the data

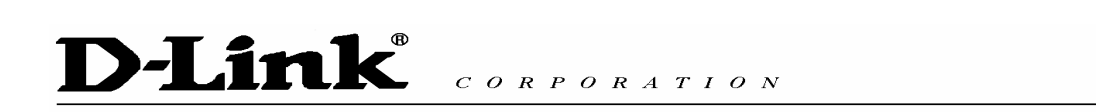

**3** Press the reboot if you want the configuration executed.

| D-Link<br>Building Networks for Pec                                                          | ople | DVG-3004S<br>VoIP FXO Gateway                                                             |
|----------------------------------------------------------------------------------------------|------|-------------------------------------------------------------------------------------------|
| Password<br>Password<br>Password<br>Password<br>Password<br>Flash<br>Clean<br>Commit<br>data |      | It will take 40 seconds to rebot.<br>(rememb fit COMMULTAIA before rebot!)         REBOOT |
|                                                                                              |      |                                                                                           |

Figure 2.9: Reboot the system

### 2.3.2 DHCP mode

**1** Enable the DHCP if you are using the cable modem or DHCP server.

| illding Networks for P | eople |                          | DVG-3004S<br>VoIP FXO Gateway        |
|------------------------|-------|--------------------------|--------------------------------------|
|                        |       |                          | Network Interface                    |
| ALLA - LAS CAPA        |       | IP Address:              |                                      |
|                        | =     | Subnet Mask:             |                                      |
| Network<br>Interface   |       | Default routing gateway: |                                      |
| SIP                    |       | IP Mode:                 | ⊖ FIX I <mark>P @DHCP ○</mark> PPP₀E |
| Configuration          |       | HTTP Port:               |                                      |
| Security               |       | DNS primary:             |                                      |
|                        |       | DNS secondary:           |                                      |
| Line<br>configuration  |       | SNTP:                    | ⊙ Enable ○ Disable                   |
|                        |       | SNIP Server Address:     |                                      |
| configuration          |       | GMT:                     |                                      |
|                        |       | IP Sharing:              | • Enable O Disable                   |

Figure 2.10: Enable the DHCP function

D-Link<sup>®</sup> CORPORATION

**2** Please commit the data and reboot the machine after you enable the DHCP function.

#### 2.3.3 PPPoE mode

**1** Enable the PPPoE and press the info about PPPoE configuration in the correct table.

| uilding Networks for People |                            | DVG-3004S<br>VoIP FXO Gateway |
|-----------------------------|----------------------------|-------------------------------|
|                             | JUDICI MASK.               |                               |
|                             | Default routing gateway:   |                               |
| HAN THEAT CAPPE             | IP Mode:                   | ⊖ FIX IP ○ DHCP ● PPPE        |
|                             | HTTP Port:                 | h2                            |
| Network                     | DNS primary:               |                               |
| SIP                         | DNS secondary:             |                               |
| Configuration               | SNTP:                      | ⊙ Enable ○ Disable            |
| Security                    | SNTP Server Address:       |                               |
| Contiguration               | GMT:                       |                               |
| configuration               | IP Sharing:                | ⊙ Enable ○ Disable            |
|                             | IP Sharing Server Address: |                               |
| System<br>configuration     | User Name:                 |                               |
| Volen                       | Password:                  |                               |

Figure 2.11: Switch to PPPoE function

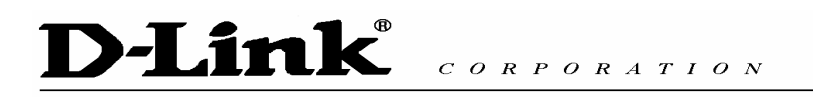

**2** Enter the Login account and password. Press the "OK" button if the configuration is finished. (see figure 2.12)

| D-Link<br>Building Networks for People |                                         | DVG-3004S<br>VoIP FXO Gateway |
|----------------------------------------|-----------------------------------------|-------------------------------|
|                                        | SNTP:                                   | ⊙ Enable ◯ Disable            |
|                                        | SNTP Server Address:                    |                               |
| Sthe State                             | GMT:                                    |                               |
|                                        | IP Sharing:                             | ⊙ Enable ○ Disable            |
| Interface                              | IP Sharing Server Address:              |                               |
| SIP<br>Configuration                   | User Name:                              | sfs21sfdd21@hinet.net         |
|                                        | Password:                               | ••••••                        |
| Security<br>configuration              | IP Address:                             |                               |
| I town                                 | Destination:                            |                               |
| configuration                          | DNS primary:                            |                               |
| System                                 | Reboot After Remote Host Disconnection: | ⊙ On ⊖ Off                    |
| configuration                          | PPPoE Echo Request:                     | ⊙enable ○disable              |
| Voice<br>Setting                       |                                         | ОК                            |

Figure 2.12: Configure the info about PPPoE

**3** Please commit the data and reboot the machine after you finished the configuration of PPPoE.

### 2.4 Making a VoIP Call

There are two modes that you could configure the gateway for making VoIP calls. One is the Peer-to-Peer mode, another is Proxy mode. The configurations and functions are different. Please make sure about the mode you want and follow up the step to configure your gateway.

#### 2.4.1 Configure the gateway into the Peer-to-Peer mode

**1** Enter the SIP Configuration table and change the mode to Peer-to-Peer. Define the port numbers whatever you like. Press the "OK" button if the configuration is all finished. (see figure 2.13)

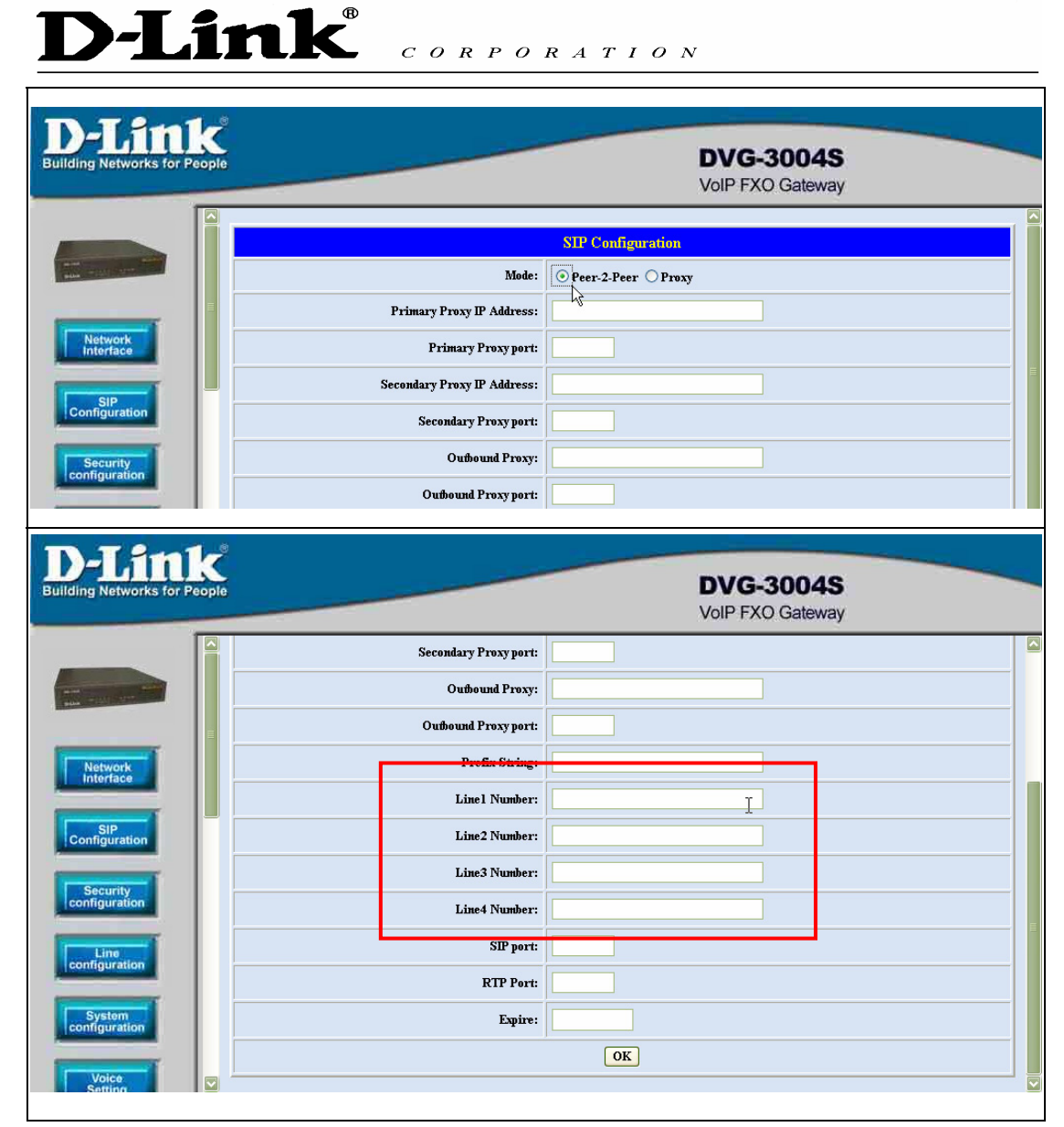

Figure 2.13: Configure the Peer-to-Peer mode

D-Link<sup>®</sup> CORPORATION

**2** Enter the Phone Book configuration table and configure the name, ip address and phone number of the destination. (see figure 2.14)

| Networks for Peopl |       | _          |      |          | 1           | DVG-30                | 04S<br>ateway |            |
|--------------------|-------|------------|------|----------|-------------|-----------------------|---------------|------------|
| iystem             |       | Phone Book |      |          |             |                       |               |            |
|                    | Index | Name       |      | E164     | IP Address  | :                     | Drop          | Insert     |
| Voice<br>Setting   |       |            |      |          |             |                       |               |            |
| Tone               |       |            |      |          |             |                       |               |            |
| setting            |       |            |      |          |             |                       |               |            |
| Phone<br>Book      |       |            |      |          |             |                       |               |            |
| Profix             |       |            |      |          |             |                       |               |            |
| figuration         |       |            |      | New      | Record      |                       |               |            |
|                    | Index | Name       | E164 | IP Add   | ress        | Drop Prefix           | Inse          | ert Prefix |
| table              |       |            |      |          |             | ⊙ Disable<br>○ Enable |               |            |
| FXO                |       |            |      | Add Data | Delete Data | )                     |               |            |
| Samord             |       |            |      |          |             |                       |               |            |

Figure 2.14: Phone Book

## **Example**

|                  | People |       | _      | -    |               |             | DVG-3004<br>VoIP FXO Gatew                  | <b>S</b><br>ay |
|------------------|--------|-------|--------|------|---------------|-------------|---------------------------------------------|----------------|
| System           |        |       |        |      | Pho           | one Book    |                                             |                |
| Voice            |        | Index | Name   |      | E164          | IP Address  | s Drop                                      | Insert         |
| Setting          |        |       |        |      |               |             |                                             |                |
| Tone<br>Setting  |        |       |        |      |               |             |                                             |                |
| Phone<br>Book    | =      |       |        |      |               |             |                                             |                |
| Prefix           |        |       |        |      |               |             |                                             |                |
| Configuration    |        |       |        |      | Ne            | w Record    |                                             |                |
|                  |        | Index | Name   | E164 | IP Add        | lress       | Drop Prefix                                 | Insert Prefix  |
| Routing<br>table |        | 1     | hunter | 1234 | 192.168.2.236 | ī           | <ul> <li>Disable</li> <li>Enable</li> </ul> |                |
| FXO              |        |       |        |      | Add Data      | Delete Data |                                             |                |
| password         |        |       |        |      |               |             |                                             |                |

Figure 2.15: Phone Book

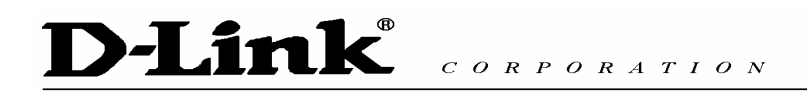

This is the first record of Phone Book. So the index is **1** The name of the destination: **test** The E164 number (phone number) of the destination: **123** The ip address of the destination: **10.1.1.100** 

**4** Press the "Add Data" button when you finished, and the new table will display on the first index if you press the Phone Book configuration button.

| D-Link<br>ding Networks for People                                                                                                    |            |       |                     |                           | <b>DV</b><br>VolP | G-3004S<br>FXO Gateway |               |
|----------------------------------------------------------------------------------------------------|------------|-------|---------------------|---------------------------|-------------------|------------------------|---------------|
| System                                                                                                    |            |       |                     | Phor                      | e Book            |                        |               |
|                                                                                                    | Index      | Name  | e                   | E164                      | IP Address        | Drop                   | Insert        |
| Voice<br>Setting<br>Tone                                                                                                    | 1          | hunte | r                   | 1234                      | 192.168.2.236     | Disable                |               |
| Phone In International International Interna |            |       |                     |                           |                   |                        |               |
| Prefix<br>Configuration                                                                                                    |            | )     |                     | New                       | Record            | J                      | J             |
| Routing                                                                                                    | Index<br>1 | Name  | <b>E164</b><br>1234 | IP Addro<br>192.168.2.236 | ess Dr            | Disable                | Insert Prefix |
| FXO<br>password                                                                                                    |            |       |                     | Add Data                  | Delete Data       | <u> </u>               |               |

Figure 2.16: To show the Phone Book record

**4** Please Commit it and Reboot the system if the configuration is finished.

Phone Book is only for the Peer-to-Peer mode and could support forty records.

## **(**The application in the drop and insert function **)**

| Input (E164) | Drop    | Insert | Output |
|--------------|---------|--------|--------|
| 100          | Disable | х      | 100    |
| 200          | Disable | 0      | 0200   |

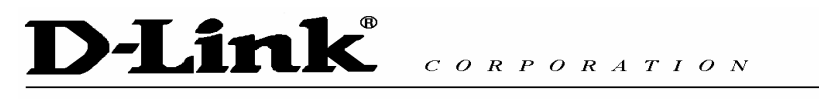

| 300 | Enable | х   | Х   |
|-----|--------|-----|-----|
| 400 | Enable | 500 | 500 |

#### ※ X − Do not enter any numbers

Please make sure about that the FXO port was connected with the PSTN line or the extension line of the PABX before you start to make a voip call.

#### 2.4.2 Configure the gateway into the Proxy mode

**1** Enter the SIP Configuration table and change the mode from Peer-to-Peer to Proxy mode. To change the Proxy information from your service provider (Ex: The Proxy IP, Outbound Proxy IP and Registered number).

| D-Link<br>Building Networks for Peop | ole |                             | DVG-3<br>VoiP FXO   | 004S<br>Gateway |
|--------------------------------------|-----|-----------------------------|---------------------|-----------------|
|                                      |     | Mode:                       | ○Peer-2-Peer ⊙Proxy |                 |
|                                      |     | Primary Proxy IP Address:   |                     |                 |
|                                      |     | <br>Primary Proxy port:     |                     |                 |
| Network                              |     | Secondary Proxy IP Address: |                     |                 |
| Interface                            |     | Secondary Proxy port:       |                     |                 |
| SIP<br>Configuration                 |     | Outbound Proxy:             |                     | F               |
|                                      |     | Outbound Proxy port:        |                     |                 |
| Security<br>configuration            |     | Prefix String:              |                     |                 |
| Line                                 |     | Linel Number:               |                     |                 |
| configuration                        |     | Line2 Number:               |                     |                 |
| System                               |     | Line3 Number:               |                     |                 |
|                                      |     | Line4 Number:               |                     |                 |
| Voice<br>Setting                     | 2   | SIP port:                   |                     |                 |

Figure 2.17: Configure the Proxy info

**Z** Press the OK button that is on the bottom of this page to save the configuration.

**3** Switch to the Security Config page and put the user account and password in the correct table. Please get this info from your ITSP. Press the OK button if the configuration is finished. (see figure 2.18)

| D-Link<br>Building Networks for People |              | DVG-3004S                              |
|----------------------------------------|--------------|----------------------------------------|
|                                        |              | VoIP FXO Gateway                       |
|                                        |              |                                        |
|                                        |              | Security Configuration                 |
|                                        | Linel Accor  | nt:                                    |
|                                        | Linel Passwe | rd:                                    |
| Network<br>Interface                   | Line2 Accor  | nt:                                    |
| 810                                    | Line2 Passwe | rd:                                    |
| Configuration                          | Line3 Accor  | nt:                                    |
| Security                               | Line3 Passwe | rd:                                    |
|                                        | Line4 Accor  | nt:                                    |
| configuration                          | Line4 Passwe | rd:                                    |
|                                        |              | ОК                                     |
| configuration                          |              | ······································ |
| Voice                                  |              |                                        |

Figure 2.18: Configure the Security info

**4** Press the Commit Data and Reboot System buttons when you finished the configuration.

# **3. Advance Configurations**

There are too many advanced commands for the advanced users. The following chapters are based on the application layer. Please get the info what you need. If you need the command, please watching the chapter of Command Line Interface.

### **3.1 Network Interface**

Users have to configure the Network configurations in this page. This gateway will be work while it is connecting with the internet network. Please get more info from the following descriptions. (see figure 3.1)

| D-Link<br>Building Networks for Peop | e e                                     | DVG-3004S<br>VoIP FXO Gateway |
|--------------------------------------|-----------------------------------------|-------------------------------|
|                                      | IP Address:                             |                               |
|                                      | Subnet Mask:                            |                               |
|                                      | Default routing gateway:                |                               |
| Network                              | IP Mode:                                | ⊖FTX IP ⊖DHCP ⊙PPP₀E          |
| Internace , b                        | HTTP Port:                              |                               |
| SIP<br>Configuration                 | DNS primary:                            |                               |
|                                      | DNS secondary:                          |                               |
| Security<br>configuration            | SNTP:                                   | ⊙ Enable ○ Disable            |
| Line                                 | SNTP Server Address:                    |                               |
| configuration                        | GMT:                                    |                               |
| System                               | IP Sharing:                             | ⊙ Enable ○ Disable            |
| Contraction                          | IP Sharing Server Address:              |                               |
| Voice<br>Setting                     | User Name:                              |                               |
|                                      | Password:                               |                               |
| Setting                              | IP Address:                             |                               |
| Phone                                | Destination:                            |                               |
| Book                                 | DNS primary:                            |                               |
| Prefix                               | Reboot After Remote Host Disconnection: | ⊙ On ⊖ Off                    |
|                                      | PPPoE Echo Request:                     | ⊙enable ⊖disable              |
| Routing<br>table                     |                                         | OK                            |

Figure 3.1: Network Interface

- IP Address Define the ip address for your networking if it is the fixed ip.
   Please get this info from your ISP.
- Subnet Mask Define the mask address for your networking. Please get this info from your ISP.
- Default Routing Gateway Define the default gateway for your networking.
   Please get this info from your ISP.

# **D-Link**<sup>®</sup> CORPORATION

- IP Mode To configure the fixed or dynamic ip address for this unit. Please configure to PPPoE if the ADSL is using the PPPoE type.
- HTTP Port To configure the HTTP port for access this unit from the remote side.
- DNS primary To configure the first ip address for the DNS server.
- DNS secondary To configure the second ip address for the DNS server.
- SNTP Enable the SNTP server registering function if user wants to get the correct time from the Command Line Interface.
- SNTP Server Address Enter the correct ip address of the SNTP server or get the incorrect time from the Command Line Interface.
- GMT Configuring the time area for the time display in the Command Line Interface.
- ◆ PPPoE User Name To configure the user name for the PPPoE connection.
- PPPoE Password To configure the password for the PPPoE connection.
- PPPoE IP Address In the PPPoE mode, this table will show the ip address that this unit gets from the ISP.
- PPPoE Destination In the PPPoE mode, this table will show the default gateway address that this unit gets from the ISP.
- PPPoE DNS primary In the PPPoE mode, this table will show the DNS ip address that this unit gets from the ISP.
- After Remote Host Disconnection This unit will reboot and re-connect to the ISP

### **3.2 SIP Information**

This WEB page will help user to configure the information about the dial mode, GK information and some TCP/IP port for the communication. Please get more info about this configuration from the below detail descriptions. (see figure 3.5)

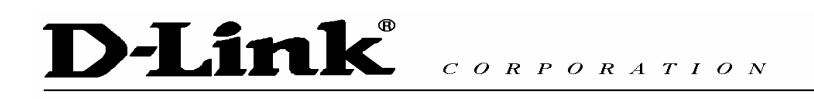

| D-Link<br>Building Networks for Peop | e<br>ple |                             | DVG-3004S<br>VoIP FXO Gateway |
|--------------------------------------|----------|-----------------------------|-------------------------------|
|                                      |          |                             | SIP Configuration             |
|                                      |          | Mode:                       | ○ Peer-2-Peer ④ Proxy         |
|                                      |          | Primary Proxy IP Address:   |                               |
| Network<br>Interface                 |          | Primary Proxy port:         |                               |
|                                      |          | Secondary Proxy IP Address: |                               |
| Configuration                        |          | Secondary Proxy port:       |                               |
| Security                             |          | Outhound Proxy:             |                               |
| Configuration                        |          | Outhound Proxy port:        |                               |
| Line<br>configuration                |          | Prefix String:              |                               |
| Sustam                               |          | Linel Number:               |                               |
| configuration                        |          | Line2 Number:               |                               |
| Voice                                |          | Line3 Number:               |                               |
| Setting                              |          | Line4 Number:               |                               |
| Tone<br>Setting                      |          | SIP port:                   |                               |
|                                      |          | RTP Port:                   |                               |
| Book                                 |          | Expire:                     |                               |
| Prefix                               |          |                             | ОК                            |
| Comportation                         |          |                             |                               |
| Routing<br>table                     | 2        |                             |                               |

Figure 3.2: SIP Information

- Mode Pick up the calling mode for this gateway.
  - Peer-2-Peer : It only supports the peer-to-peer mode and users have to define the phone book for this mode.
  - Proxy : Users have to register on the Proxy if users picked up this option.
- Proxy IP Address Enter the proxy ip if users pick up the proxy mode.
- Outbound Proxy This version could support the outbound proxy, users could define the ip address or domain name in this table.
- Proxy port Users could change the destination port of the proxy. Before this port changed, please make sure about that the Proxy port could be changed in your proxy. The default value is 5060.
- Prefix String Users could define this if the registration name was a phonetic alphabet not the numbers.
- Line 1 Number The phone number of the Tel 1.
- Line 2 Number The phone number of the Line 1.
- Line 3 Number The phone number of the Tel 2.

- ◆ Line 4 Number The phone number of the Line 2.
- SIP port Users could change the sip port of this unit for the registration.
- RTP port Users could change the beginning RTP ports in this table.
- Expire Users could change the expire time for the register message sending.

## **3.3 Security Config**

Some proxy will include the security policy. The endpoint may need the user account and password for the registration. If these are necessary, users could put the correct account and password in the correct table. (see figure 3.3)

| D-Link<br>Building Networks for People  |                 | DVG-3004S<br>VoIP FXO Gateway |
|-----------------------------------------|-----------------|-------------------------------|
|                                         |                 | Security Configuration        |
| And And And And And And And And And And | Linel Account:  |                               |
|                                         | Linel Password: |                               |
| Network<br>Interface                    | Line2 Account:  |                               |
| SIP                                     | Line2 Password: |                               |
| Configuration                           | Line3 Account:  |                               |
| Security                                | Line3 Password: |                               |
| <u></u>                                 | Line4 Account:  |                               |
| Line<br>configuration                   | Line4 Password: |                               |
| C. Sustan                               |                 | OK                            |
| configuration                           |                 |                               |
| Voice                                   |                 |                               |

Figure 3.3: Security Configuration

- ◆ Line 1 Account The user name for the line 1 account.
- ◆ Line 1 Password The password for the line 1 account.
- ◆ Line 2 Account The user name for the line 2 account.
- ◆ Line 2 Password The password for the line 2 account.
- ◆ Line 3 Account The user name for the line 3 account.
- ◆ Line 3 Password The password for the line 3 account.
- ◆ Line 4 Account The user name for the line 4 account.
- ◆ Line 4 Password The password for the line 4 account.

### **3.4 Line Configuration**

The Line configuration will show the status of the registrations and the ports. It includes the hunt group, hotline, and no answer forward configuration. Press the Line configuration button to enter configuration table (see figure 3.4)

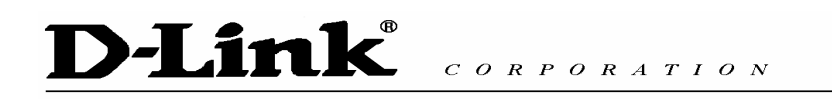

| Image: Security of Configuration     Image: Security of Configuration     Image: Security of Configuration <th>D-Link<br/>Building Networks for People</th> <th></th> <th></th> <th>D\<br/>Vol</th> <th><b>/G-3004S</b><br/>P FXO Gateway</th> <th></th>                                                                                                    | D-Link<br>Building Networks for People |              |                | D\<br>Vol    | <b>/G-3004S</b><br>P FXO Gateway |         |
|----------------------------------------------------------------------------------------------------|----------------------------------------|--------------|----------------|--------------|----------------------------------|---------|
| Image: Security Configuration       Line 4(LINE):       Type:       Hunting Group:       Hot Line:       Registration:       Status:         Image: Security Configuration       Line 4(LINE):       Type:       Hunting Group:       Hot Line:       Registration:       Status:         Image: Security Configuration       Line 4(LINE):       Type:       Hunting Group:       Hot Line:       Registration:       Status:         Image: Security Configuration       Line 4(LINE):       Type:       Hunting Group:       Hot Line:       Registration:       Status:         Image: Security Configuration       Line 4(LINE):       Type:       Hunting Group:       Hot Line:       Registration:       Status:         Image: Security Configuration       Line 4(LINE):       Type:       Hunting Group:       Hot Line:       Registration:       Status:         Image: Security Configuration       Line 4(LINE):       Type:       Hunting Group:       Hot Line:       Registration:       Status:         Image: Security Configuration       Line 4(LINE):       Type:       Hunting Group:       Hot Line:       Registration:       Status:         Image: Security Configuration       Line 4(LINE):       Type:       Hunting Group:       Hot Line:       Registration:       Status:         Image: Security Configurat                                                                                                    |                                        |              | Line C         | onfiguration |                                  |         |
| Network       Line2(LINE):       Type:       Hunting Group:       Hot Line:       Registration:       Status:         Configuration       Line3(LINE):       Type:       Hunting Group:       Hot Line:       Registration:       Status:         Security       Configuration       Line4(LINE):       Type:       Hunting Group:       Hot Line:       Registration:       Status:         Configuration       Line4(LINE):       Type:       Hunting Group:       Hot Line:       Registration:       Status:         Configuration       Line4(LINE):       Type:       Hunting Group:       Hot Line:       Registration:       Status:         Configuration       System       OK       Status:       Status:       Status:                                                                                                    | And the second second                  | Linel(LINE): | Hunting Group: | Hot Line:    | Registration:                    | Status: |
| SiP       Line3(LINE):       Type:       Hunting Group:       Hot Line:       Registration:       Status:         Security       Line4(LINE):       Type:       Hunting Group:       Hot Line:       Registration:       Status:         Line4(LINE):       Type:       Hunting Group:       Hot Line:       Registration:       Status:         System       Image: System       Image: System       Image: System       Image: System       Image: System                                                                                                    | Network<br>Interface                   | Line2(LINE): | Hunting Group: | Hot Line:    | Registration:                    | Status: |
| Security<br>configuration     Line4(LINE):     Type:     Hunting Group:     Het Line:     Registration:       Image: Configuration     OK                                                                                                    | SIP<br>Configuration                   | Line3(LINE): | Hunting Group: | Hot Line:    | Registration:                    | Status: |
| Configuration Configuration Co | Security<br>configuration              | Line4(LINE): | Hunting Group: | Hot Line:    | Registration:                    | Status: |
| Configuration                                                                                                    | Line                                   |              |                | OK           |                                  |         |
|                                                                                                    | System                                 |              |                |              |                                  |         |
| Voice Setting                                                                                                    | Voice<br>Setting                       |              |                |              |                                  |         |

Figure 3.4: Line Information

- Type Just show the interface for this port.
- Hunt Group –Define the group number of this port. When the port is busy, the call could be transferred to another port in the same group. Only the same type could be configured in the same group.
- Hotline –Enable or Disable the hotline mode. The hotline mode will be enabled if you enter the hotline number. The default setting is disabled.
- Registration –To show the gateway registered on the GK or not. Support the Proxy mode only.
- Status –To show the port is busy or ready.

#### **3.5 System Configuration**

There are some parameters in the system configurations, please get more detail as following. (see figure 3.5)

| D-Lint<br>D-Lint<br>Building Networks for Pet                | 1)<br>k | nk <sup>®</sup> corpor | DVG-3004S<br>VoIP FXO Gateway |
|--------------------------------------------------------------|---------|------------------------|-------------------------------|
|                                                              |         |                        |                               |
| Line                                                         |         |                        | System Configuration          |
|                                                              |         | Keypad Type:           | ○ In-Band                     |
| System                                                       |         | Inter Digit Time:      |                               |
|                                                              |         | Ring Time:             | ms                            |
| Voice<br>Setting                                             |         | Ring Before Answer:    |                               |
|                                                              |         | End of Dial:           | ⊙ Enable ○ Disable            |
| Setting                                                      |         |                        | ОК                            |
| Phone<br>Book<br>Prefix<br>Configuration<br>Routing<br>table |         |                        |                               |

Figure 3.5: System Configuration

- Keypad type There are tow types for the Keypad. On is the In-Band type, another is the RFC2833 type. User could define the keypad type for the dialing.
- Inter Digit Time It's the time for the time out during the dialing numbers.
- Ring Time FXO will detect the ring tone according this time.
- Ring Before Answer(FXO) This will help the users to answer the calls from PSTN into this gateway quickly. The call will be connected by one time ring if users configure this for 1. (From 1 to 10)
- End of Dial It will transfer the digit "#" if this function is disabling.
- ♦ Hardware Type It's for the hardware issue.

#### **3.6 Voice Configuration**

Users could configure the voice codec or gain level in this web page. Please get more detail info from the following description. (see figure 3.10)

| Continuention         Voice Configuration           Codec Priority         Ist<br>(3.723.1 )         3rd<br>(3.723.1 )         4th<br>(3.723.1 )         5th<br>(3.723.1 )         6th<br>(3.723.1 )         7th<br>(3.723.1 )           Voice         Ist<br>(3.723.1 )         6.729 )         6.729 )         6.729 )         6.711 )         6.711 )         6.729 )         6.729 )         6.729 )         6.729 )         6.729 )         6.729 )         6.729 )         6.729 )         6.729 )         6.729 )         6.729 )         6.729 )         6.729 )         6.729 )         6.729 )         6.729 )         6.729 )         6.729 )         6.729 )         6.729 )         6.729 )         6.729 )         6.729 )         6.729 )         6.729 )         6.729 )         6.729 )         6.729 )         6.729 )         6.729 )         6.729 )         6.729 )         6.729 )         6.729 )         6.729 )         6.729 )         6.729 )         6.729 )         6.729 )         6.729 )         6.729 )         6.729 )         6.729 )         6.729 )         6.729 )         6.729 )         6.729 )         6.729 )         6.711 )         6.711 )         6.711 )         6.711 )         6.711 )         6.711 )         6.711 )         6.711 )         6.711 )         6.711 )         6.711 )         6.711 )         6.711 )                                                                                                    |
|----------------------------------------------------------------------------------------------------|
| iconfiguration       ist       2nd       3rd       6th       5th       6th       7th         G723.1       G723.1<                                                                                                    |
| Iconfiguration       Frame Size       6.729       6.729       6.729       6.711       6.729       6.729       6.729       6.729       6.729       6.729       6.729       6.729       6.729       6.729       6.729       6.729       6.729       6.729       6.729       6.729       6.729       6.729       6.729       6.729       6.729       6.729       6.729       6.729       6.729       6.729       6.729       6.729       6.729       6.729       6.729       6.729       6.729       6.729       6.729       6.729       6.729       6.729       6.729       6.729       6.729       6.729       6.729       6.729       6.729       6.729       6.729       6.729       6.729       6.729       6.729       6.729       6.729       6.729       6.729       6.729       6.729       6.729       6.729       6.729       6.729       6.729       6.729       6.729       6.729       6.729       6.729       6.729       6.729       6.729       6.729       6.729       6.729       6.729       6.729       6.729       6.729       6.729       6.729       6.729       6.729       6.729       6.729       6.729       6.729       6.729       6.729       6.729       6.729       6.729<                                                                                                    |
| Storing       G723 Silence Suppression:       © Enable © Disable         Storing       Line 1(LINE) Volume:       Voice       Input       DTMF         Phone       Line 2(LINE) Volume:       Voice       Input       DTMF         Configuration       Line 3(LINE) Volume:       Voice       Input       DTMF         Configuration       Line 4(LINE) Volume:       Voice       Input       DTMF         Storing       Line 4(LINE) Volume:       Voice       Input       DTMF         Line 4(LINE) Volume:       Voice       Input       DTMF         Storing       Jitier Buffire:       Nin. Delay       Max. Delay         Store       Jitier Buffire:       Min. Delay       Max. Delay                                                                                                    |
| Image: Series of the series of the series |
| Setting     Line 2(LINE)Volume:     Voice     hpwt     DTMF       Phono     Line 3(LINE)Volume:     Voice     hpwt     DTMF       Configuration     Line 4(LINE)Volume:     Voice     hpwt     DTMF       Configuration     Line 4(LINE)Volume:     Voice     hpwt     DTMF       Configuration     Echo Canceller:     OEnable OBisable     DTMF                                                                                                    |
| Phono     Line3(LINE)Volume:     Voice     Input     DTMF       Configuration     Line4(LINE)Volume:     Voice     Input     DTMF       Configuration     Cho Canceller:     Orange     DTMF       Image: Stable     Disable     Disable                                                                                                    |
| Image: Configuration     Image: Configuration       Image: Configuration     Image: Configuration       Image: Configuration     Ima                                                                                                    |
| Image: Configuration Echo Canceller:                                                                                                    |
| FXO     Jitter Buffer:     Min. Delay     Max. Delay                                                                                                    |
| PXC. OK                                                                                                    |
| password                                                                                                    |
|                                                                                                    |
| IP packet<br>ToS                                                                                                    |
| Pasword                                                                                                    |
|                                                                                                    |

Figure 3.6: System Configuration

- Codec Priority This could help users configure the codec priority for using. Please pay more attentions about the firmware you use. If the firmware only support G.729 series codec, the G.723 codec in this table will be useful.
- Frame Size To configure the packet size for the codec that users want.
- G723 Silence Suppression To enable the VAD and CNG function for the G.723 codec.
- Line1 (TEL 1) Volume To configure the output gain (voice), input gain (input) and DTMF gain (DTMF) of the first FXS port.
- Line2 (LINE 1) Volume To configure the output gain (voice), input gain (input) and DTMF gain (DTMF) of the first FXO port.
- Line3 (TEL 2) Volume To configure the output gain (voice), input gain (input) and DTMF gain (DTMF) of the second FXS port.
- Line4 Volume To configure the output gain (voice), input gain (input) and DTMF gain (DTMF) of the second FXO port.
- Line5 (LINE 2) Volume To configure the output gain (voice), input gain (input) and DTMF gain (DTMF) of the second FXO port.
- Line6 Volume To configure the output gain (voice), input gain (input) and DTMF gain (DTMF) of the second FXO port.
- Echo Canceller To enable or disable the echo cancellation function.
- Jitter Buffer To configure the Min or Max delay for the Jitter Buffer. The min is from 0ms and the max is 150ms.

# D-Link<sup>®</sup> CORPORATION

A large jitter buffer causes increase in the delay and decreases the packet loss. A small jitter buffer decreases the delay but increases the packet loss. The size of the jitter buffer depends on the condition of the network, which varies with time. Typically the packet loss should be less than 10% for a good quality of speech.

### **3.7 Tone Setting**

The Tone Setting is for the Tone detecting. The call will be dropped if the pattern of the tone from PSTN side is as same as the pattern in the disconnect tone table. The same result for the Ring Back Tone. User could define the pattern of the disconnect tone if the disconnect tone from PSTN side is not the standard tone. (see figure 3.7)

| ng Networks for People |                             | _        | -         |          |               | DV(<br>VolP I | <b>G-3004</b><br>XO Gatew | <b>S</b><br>ay |      |
|------------------------|-----------------------------|----------|-----------|----------|---------------|---------------|---------------------------|----------------|------|
|                        |                             |          |           | Ton      | e Configurati | on            |                           |                |      |
|                        | Disconnect<br>Tone 1:       | Low(fry) | High(fry) | Low(lev) | High(lev)     | Onl           | Offi                      | On2            | Off2 |
| Network<br>Interface   | Disconnect<br>Tone 2:       | Low(fry) | High(fry) | Low(lev) | High(lev)     | Onl           | Off1                      | On2            | Off2 |
| SIP                    | Disconnect<br>Tone 3:       | Low(fry) | High(fry) | Low(lev) | High(lev)     | Onl           | Off1                      | On2            | Off2 |
| Security               | Disconnect<br>Tone 4:       | Low(fry) | High(fry) | Low(lev) | High(lev)     | Onl           | Off1                      | On2            | Off2 |
| Line                   | Remote Ring<br>Back Tone 1: | Low(fry) | High(frq) | Low(lev) | High(lev)     | Onl           | Off1                      | On2            | Off2 |
| System                 | Remote Ring<br>Back Tone 2: | Low(fry) | High(frq) | Low(lev) | High(lev)     | Onl           | Off1                      | On2            | Off2 |
| Voice<br>Setting       | Remote Ring<br>Back Tone 3: | Low(fry) | High(frq) | Low(lev) | High(lev)     | Onl           | Off1                      | On2            | Off2 |
| Tone                   | Remote Ring<br>Back Tone 4: | Low(fry) | High(fry) | Low(lev) | High(lev)     | Onl           | Offi                      | On2            | Off2 |
| Phone                  |                             | J.       |           | ,        | OK            | .)            | 1                         |                |      |
| Prefix                 |                             |          |           |          |               |               |                           |                |      |

Figure 3.7: Tone Setting

- Disconnect Tone Users could put the correct pattern of the disconnect tone in this table. The call will be dropped if the tone from PSTN side is match with these patterns. Users could have four tables for the disconnect tone.
- Remote Ring Back Tone User could adjust this table to help the FXSO gateway to detect the Remote Ring Back Tone. There could be four tables for the configuration.

### **3.8 Phone Book**

T 2-1-

The Phone Book configuration is only support the gateway in Peer-to-Peer mode. Please refer the chapter 2 about the Peer-to-Peer mode. (see figure 3.8)

| D-Lin<br>Building Networks for F | k<br>eople | DVG-3004S<br>VolP FXO Gateway |        |     |        |            |                                             |      |            |
|----------------------------------|------------|-------------------------------|--------|-----|--------|------------|---------------------------------------------|------|------------|
|                                  |            | Phone Book                    |        |     |        |            |                                             |      |            |
| Network                          |            | Index                         | Name   |     | E164   | IP Address | I                                           | )rop | Insert     |
| Configuration                    |            |                               |        |     |        |            |                                             |      |            |
| Security                         | =          |                               |        |     |        |            |                                             |      |            |
| Line                             |            |                               |        |     |        |            |                                             |      |            |
| System                           |            |                               |        |     |        |            |                                             |      |            |
| Voice                            |            |                               |        |     | N      |            |                                             |      |            |
|                                  |            | Index                         | Name E | 164 | III Ad | idress     | Drop Prefix                                 | Ins  | ert Prefix |
| Tone<br>Setting                  |            |                               |        |     |        |            | <ul> <li>Disable</li> <li>Enable</li> </ul> |      |            |
| Phone<br>Book                    |            | Add Data Delete Data          |        |     |        |            |                                             |      |            |
| Routing                          |            |                               |        |     |        |            |                                             |      |            |

Figure 3.8: Phone Book

- ◆ Index The list number of the Phone Book.
- Name The name for this contact number.
- E164 The dialing number for the calling side.
- IP Address The destination IP address for this phone number.
- Port The call signal port of the destination.
- Drop Support the drop function. Enable is for enable this drop function; Disable is for disable this drop function. The Drop Prefix will drop the E164 number, which you had configured in the E164 table.
- Insert Support the insert digits function.
  - 1. It will be the drop function if user enable the Drop Prefix function and put nothing into the Insert Prefix table.
  - 2. It will be the insert function if user disable the Drop Prefix function and put the digits into the Insert Prefix table.
  - 3. It will be the replace function if user enable the Drop Prefix function and put the digits into the Insert Prefix table.

Delete Date – If users want to delete the record from the table, enter the index number first and press this button. The record will be deleted.

### **3.9 Prefix Configuration**

The Prefix function is using the drop and inserts function (see figure 3.9).

| D-Link<br>Building Networks for People |       |                  | DVG-30<br>VoIP FXO.0 | D04S<br>Gateway |  |
|----------------------------------------|-------|------------------|----------------------|-----------------|--|
| Voice<br>Setting                       |       | Prefix Drop/Inse | rt Configuration     |                 |  |
| Phone                                  | Index | Prefix           | Drop                 | Insert          |  |
| Prefix<br>Configuration                |       |                  |                      |                 |  |
| Routing                                |       |                  |                      |                 |  |
| FXO<br>password                        |       |                  |                      |                 |  |
| IP packet                              |       |                  |                      |                 |  |
| Password                               |       | New              | Prefix               |                 |  |
|                                        | Index | Prefix           | Drop                 | Insert          |  |
| ROM                                    |       |                  | ○Enable ④Disable     | x               |  |
| Flash<br>clean                         |       | Add Data         | Delete Data          |                 |  |
| Commit<br>data                         |       |                  |                      |                 |  |
| Reboot                                 |       |                  |                      |                 |  |

Figure 3.9: Prefix configuration

- Index The list number of the Phone Book.
- Prefix The prefix number of the whole numbers that could be into this gateway
- Drop The drop function. Enable this function by the Enable button; Disable this function by the Disable button.
- Insert The insert function. Users could enter the digits that you want to insert in this number.
- Add Data Press this button if users fill the entire information table above.
- Delete Date If users want to delete the record from the table, enter the index number first and press this button. The record will be deleted.

This function is just like the Phone Book configuration. But it will make the drop and insert function in the GK routed mode. All the numbers into this gateway will check out the prefix table first and find out the destination in the Routing Table.

There is an example about the configuration, please follow up these steps.

Press the Prefix Configuration button to enter the configuration table (see figure

3.9)

 $\mathbf{2}$  Enter the index number. Put the prefix numbers you will dial in the prefix table,

enable (disable) the drop function and enter the numbers you want to insert (see figure 3.10)

| uilding Networks for Peopl | e                    |                 | DVG-30<br>VoIP FXO 0       | D04S<br>Gateway |  |  |
|----------------------------|----------------------|-----------------|----------------------------|-----------------|--|--|
| Setting                    |                      | Prefix Drop/Ins | ert Configuration          |                 |  |  |
| Setting                    | Index                | Prefix          | Drop                       | Insert          |  |  |
| Book                       |                      |                 |                            |                 |  |  |
| Prefix<br>Configuration    |                      |                 |                            |                 |  |  |
| Routing                    |                      |                 |                            |                 |  |  |
| FXO<br>password            |                      |                 |                            |                 |  |  |
| IP packet<br>ToS           |                      |                 |                            |                 |  |  |
| Password                   | 1/6// 2.10/1X        |                 |                            |                 |  |  |
| ROM<br>upgrade             | Index 0              | Prefix          | Drop<br>O Enable ③ Disable | Insert<br>886   |  |  |
| Flash<br>clean             | Add Data Delete Data |                 |                            |                 |  |  |
| Commit<br>data             |                      |                 |                            |                 |  |  |
|                            |                      |                 |                            |                 |  |  |

Figure 3.10: Configure the Prefix Table

The usage is as same as the drop, insert function of the Phone Book.

| Input (Prefix) | Drop    | Insert | Output |
|----------------|---------|--------|--------|
| 100            | Disable | х      | 100    |
| 200            | Disable | 0      | 0200   |
| 300            | Enable  | х      | х      |
| 400            | Enable  | 500    | 500    |
Press the Prefix Configuration button to reload the configuration table (see figure 3.11)

| Setting                 | 3 |                      |                  |                    |        |  |
|-------------------------|---|----------------------|------------------|--------------------|--------|--|
| Tone<br>Setting         |   |                      | Prefix Drop/Inst | ert Configuration  |        |  |
| Phone<br>Book           |   | Index                | Prefix           | Drop               | Insert |  |
| Prefix<br>Configuration |   | 1                    | 0                | Disable            | 886    |  |
| Routing                 | L |                      |                  |                    |        |  |
| FXO                     |   |                      |                  |                    |        |  |
| IP packet               |   |                      |                  |                    |        |  |
| Password                |   |                      |                  |                    |        |  |
|                         |   | New Prefix           |                  |                    |        |  |
| ROM                     |   | Index                | Prefix           | Drop               | Insert |  |
| upgrade                 |   |                      |                  | 🔿 Enable 💿 Disable | x      |  |
| Flash<br>clean          |   | Add Data Delete Data |                  |                    |        |  |
|                         |   |                      |                  |                    |        |  |

Figure 3.11: Show the added table

**4** Please Commit it and Reboot the system if the configuration is finished.

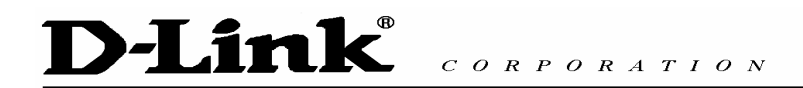

## **3.10 Routing Table**

Routing Table is a rule to define the destination of the calls you make. You could define the rules by the number you dial or by the ports. The Routing Table button will show you the configuration table (see figure 3.11).

In fact, there are three directions of the incoming calls (from IP and FXO side). The explanation of the default routing is as below:

| The location with  | The location with | The explanation                      |  |
|--------------------|-------------------|--------------------------------------|--|
| the incoming calls | the destination   | The explanation                      |  |
|                    |                   | The destination will be the FXS port |  |
| IP (Default)       | Fxs               | when the calls from the IP side      |  |
|                    |                   | without any define rules.            |  |
|                    |                   | The destination will be the IP side  |  |
| Fxo (Default)      | IP                | when the calls from the FXO port     |  |
|                    |                   | without any define rules.            |  |

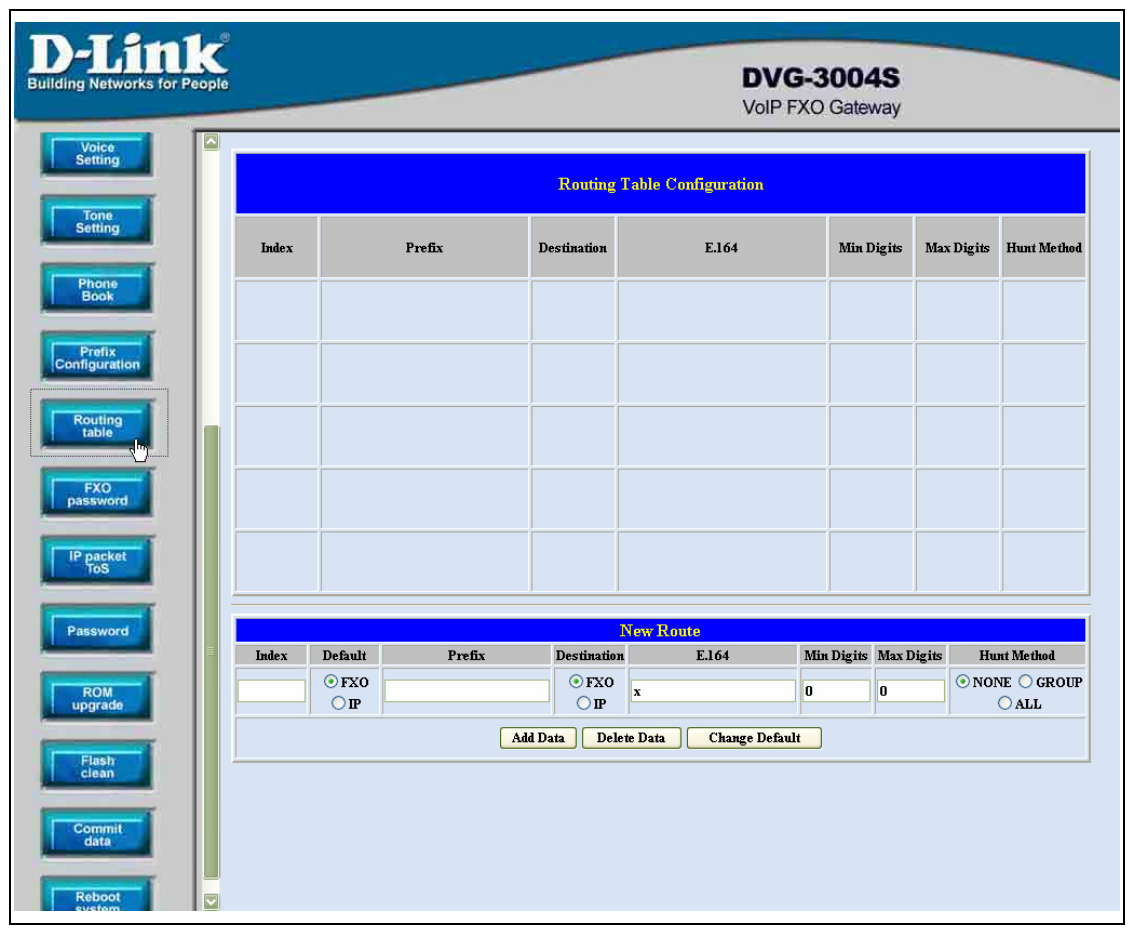

Figure 3.12: Routing Table Configuration

## D-Link® CORPORATION

- Index The list number of the Route Table.
- Default For change the default setting. Users have to pick the direction for the default setting changed.
- Prefix The prefix number for the dialed digits. The call will be followed this route table if the prefix number was matched.
- Destination To decide the destination for this route table.
- E.164 The E.164 number of the destination.
- Mini Digits The mini digits requirement for this route table.
- Max Digits The max digits requirement for this route table.
- Hunt Method Enable the Hunt Group function and pick up the hunt type.
  - NONE : Disable the Hunt Group function.
  - GROUP : The Hunt Group function will working for the same group. User could configure the group in the Line Configuration table.
  - ALL : The Hunt Group will working for the same type.

None – Disable this function

Group – The call will search other ports to be the destination with the same group if the origin destination is busy.

All – The call will search other ports to be the destination with the same type if the origin destination is busy.

About the Group setting, Please get more info from the Line Configuration.

You will get the IVR if you make calls from PSTN side. The IVR will ask you the password you set, and you could make other calls to IP side if the password you type is correct. Please press the FXO Password button to configure the password (see figure 3.13)

|                                     | INK  | CORPORATION                   |
|-------------------------------------|------|-------------------------------|
| D-Link<br>Building Networks for Peo | Pie  | DVG-3004S<br>VoIP FXO Gateway |
| Voice<br>Setting                    |      | Password Configuration        |
| Tone                                |      | Current Password:             |
| Setting                             | root | New Password:                 |
| Phone<br>Book                       |      | Confirm New Password:         |
| Prefix                              |      | CHANGE ABORT                  |
| Configuration                       |      |                               |
| Routing                             |      |                               |
| FXO<br>password                     |      |                               |
| IP packet<br>ToS                    |      |                               |
| Password                            | 3    |                               |
| ROM<br>upgrade                      |      |                               |
| Flash                               |      |                               |
| Commit<br>data                      |      |                               |
| Reboot                              |      |                               |

Figure 3.13: FXO Password

◆ Index – The number of this table.

T 2\_\_\_1\_®

Password – The password you set.

This function is only for the calls from the PSTN side. It's not ready for the IP side as so far.

## **3.12 IP Packet ToS**

The Type of Service should be worked with the network router. The router will check all the packets if it support the TOS function. There is a field in the packet for the TOS value. This WEB is for users to configure these values to make the packets with the correct values for the TOS service from the gateway. (see figure 3.14)

| D-Li                                   | rk <sup>®</sup> corpo        | RATION                        |  |
|----------------------------------------|------------------------------|-------------------------------|--|
| D-Link<br>Building Networks for People |                              | DVG-3004S<br>VoIP FXO Gateway |  |
| Setting                                |                              | TOS Configuration             |  |
| Tone                                   | Signalling Packet DSCP Code: | Tos comignation               |  |
| Setting                                | Media Packet DSCP Code:      |                               |  |
| Phone<br>Book                          |                              | ОК                            |  |
| Configuration                          |                              |                               |  |
| Routing<br>table                       |                              |                               |  |
| Password                               |                              |                               |  |
| ROM                                    |                              |                               |  |
| Ciean<br>Commit<br>data<br>Reboot      |                              |                               |  |

Figure 3.14: ToS

According to the RFC 1349 document, the TOS value as following:

- 1000 minimize delay
- 0100 maximize throughput
- 0010 maximize reliability
- 0001 minimize monetary cost
- 0000 normal service

These values are the Binary format. Please change to the Decimal and put these values in to the correct table.

## **3.13 Password Configuration**

There are two-login accounts in this unit. One is the account root another is administrator. The default setting for these two accounts are empty. Users could define the passwords for these two accounts. Please get more info from the following description. (see figure 3.15)

| Setting          |   |      |                       |              |
|------------------|---|------|-----------------------|--------------|
|                  |   |      | Password C            | onfiguration |
| Tone<br>Setting  |   |      | Current Password:     |              |
| Phone            |   | root | New Password:         |              |
|                  |   |      | Confirm New Password: |              |
| Configuration    |   |      | CHANGE                | ABORT        |
| Routing          |   |      |                       |              |
| FXO<br>password  |   |      |                       |              |
| IP packet<br>ToS |   |      |                       |              |
| Password         |   |      |                       |              |
| ROM<br>upgrade   | Ħ |      |                       |              |
| Flash<br>clean   |   |      |                       |              |
| Flash<br>Clean   |   |      |                       |              |

Figure 3.15 Password Configuration

- root The password for the root account.
- administrator The password for the administrator account. This account couldn't upgrade the 2M and boot rom file.
- Current Password Enter the original password for the account.
- New Password Enter the new password for the account.
- Confirm New Password Enter the new password again.
- Change This button will make the configurations saved and next time login will need the new password.
- Abort Abort the configuration of the password changing.

Please remember the password you configure for the account. It will be more difficult to access it if you forgot the password.

## 3.14 ROM Upgrade

User could update the firmware just by the web configuration interface. There are two types for the upgrading procedure. One is using the TFTP server, another is using the FTP server. Please follow the step to update the gateway firmware version. (see figure 3.16)

# D-Link CORPORATION

| ROM Configuration |  |  |
|-------------------|--|--|
|                   |  |  |
|                   |  |  |
|                   |  |  |
| passwd            |  |  |
| ication Image     |  |  |
| OK                |  |  |
|                   |  |  |
|                   |  |  |
|                   |  |  |
|                   |  |  |
| ><br>i            |  |  |

Figure 3.16 ROM Upgrade

- TFTP/FTP server IP Address Put the ip address of the TFTP or FTP server in this table.
- Target File name Put the target file name in this table.
- Method There are two upgrade methods for the upgrade procedure. One is TFTP and another is FTP. Please change to correct method for the upgrading.
- FTP Login Please enter the login name and password for the FTP upgrade method. This is necessary if user change the method to the FTP.
- Target File Type Please pick up the correct file type for upgrading. If the file name and the file type is unconformable, the upgrade procedure will be failed.
- OK Press the OK button if all the info above are correct. The unit will start to download the firmware file from the TFTP or FTP and write to the flash after the downloading.

[Updating the firmware by the FTP server]

Pick up the "Rom Upgrade" button to enter the upgrading web page and switch to the FTP method. (see figure 3.17)

| D-l                                                  | Link CORPO                  | RATION            |
|------------------------------------------------------|-----------------------------|-------------------|
|                                                      | 1 (ma)                      |                   |
|                                                      |                             | ROM Configuration |
| Tone<br>Setting                                      | TFTP/FTP server IP Address: |                   |
| Phone                                                | Target File name:           |                   |
| Book                                                 | Method:                     | IFIP 🔽            |
| Prefix<br>Configuration                              | FTP Login:                  | IFIP passwd       |
|                                                      | Target File Type:           | Application Image |
| Routing<br>table                                     |                             | OK                |
| FX0<br>password<br>IP packet<br>ToS                  |                             |                   |
| Password<br>ROM<br>upgrade                           |                             |                   |
| Flash<br>clean<br>Commit<br>data<br>Reboot<br>system |                             |                   |

Figure 3.17 ROM Upgrade for FTP

**Z** Key in the IP address, the login name, password of your FTP server and the correct file name, file type. (see figure 3.18)

| D-Link<br>Building Networks for People |                             | DVG-3004S<br>VoIP FXO Gateway |
|----------------------------------------|-----------------------------|-------------------------------|
| Setting                                |                             | ROM Configuration             |
| Tone<br>Setting                        | TFTP/FTP server IP Address: | 218 , 59 , 163 , 169          |
| Phone                                  | Target File name:           | 4fxosip.103                   |
| Book                                   | Method:                     | FIP 🔽                         |
| Prefix<br>Configuration                | FTP Login:                  | name Voip passwd              |
|                                        | Target File Type:           | Application Image             |
| Routing<br>table                       |                             | OK                            |
| FXO<br>password<br>IP packet<br>ToS    |                             |                               |
| Password<br>ROM<br>upgrade             |                             |                               |

### Figure 3.18: FTP information

Please pay more attentions about the red blank. The Target File Type has to be matched with the Target File name. Please put the correct info about the Target file in this table.

**3** Press the OK button to start the upgrade procedure.

**4** Please press the "Reboot System" button to make it reboot.

[Updating the firmware by the TFTP server]

**1** Downloading the TFTP program from our web site and install it first. Executing the TFTP program before you want to use the TFTP upgrade method.

**2** Pick up the "Rom Upgrade" button to enter the upgrading web page and switch to the TFTP method. (see figure 3.19)

| D-Link<br>Building Networks for People                                                                                                    |                             | DVG-3004S<br>VoIP FXO Gateway |
|----------------------------------------------------------------------------------------------------|-----------------------------|-------------------------------|
| Setting                                                                                                    |                             | ROM Configuration             |
| Tone<br>Setting                                                                                                    | TFTP/FTP server IP Address: | 218         .59         .169  |
| Company of the local division of the local division of the local d | Target File name:           | 4£xxsip.103                   |
| Book                                                                                                    | Method:                     | TFTP 💟                        |
| Prefix<br>Configuration                                                                                                    | FTP Login:                  | 11/1P<br>passwd               |
|                                                                                                    | Target File Type:           | Application Image             |
| Routing<br>table                                                                                                    |                             | ОК                            |
| FXO                                                                                                    |                             |                               |
| IP packet<br>ToS                                                                                                    |                             |                               |
| Password                                                                                                    |                             |                               |
| ROM<br>upgrade                                                                                                    |                             |                               |
| Flash<br>clean                                                                                                    |                             |                               |
| Commit                                                                                                    |                             |                               |
| Reboot<br>system                                                                                                    |                             |                               |

Figure 3.19: ROM Upgrade for TFTP

**3** Key in the IP address of your TFTP server, pick up the file type for your upgrade file and the correct file name for upgrading. (see figure 3.20)

| orks for People |                             | DVG-3004S<br>VoIP FXO Gateway |
|-----------------|-----------------------------|-------------------------------|
|                 |                             | POM Configuration             |
|                 | TFTP/FTP server IP Address: | 218 . 59 . 163 . 169          |
|                 | Target File name:           | 4fxxsip.103                   |
|                 | Method:                     |                               |
| Ion             | FTP Login:                  | name passwd                   |
|                 | Target File Type:           | Application Image             |
|                 |                             | ОК                            |
|                 |                             |                               |
|                 |                             |                               |

Figure 3.20: TFTP information

**4** Press the OK button to start the upgrade procedure.

T 2 ... 1\_®

Please pay more attentions on the file name you used. The file name with the prefix "2m" is the complete firmware, it will take more times for the downloading and upgrading. About the file name without the prefix "2m", it's only for the application layer firmware. In fact, the latest version firmware is only changed in the application layer.

Please use the flash clean web to make all the configuration back to the default setting if the upgrade procedure was finished.

**4** Please press the "Flash Clean" button when the procedure is finished.

**6** After pressing the "Flash Clean" button, please press the "Reboot System" button to make it reboot.

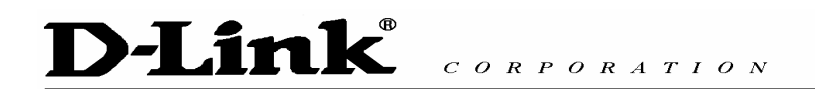

## 3.15 Flash Clean

Users could make all the configurations back to the default setting by this button. The password of the account and the networking configuration couldn't be back to the default setting by this command. (see figure 3.21)

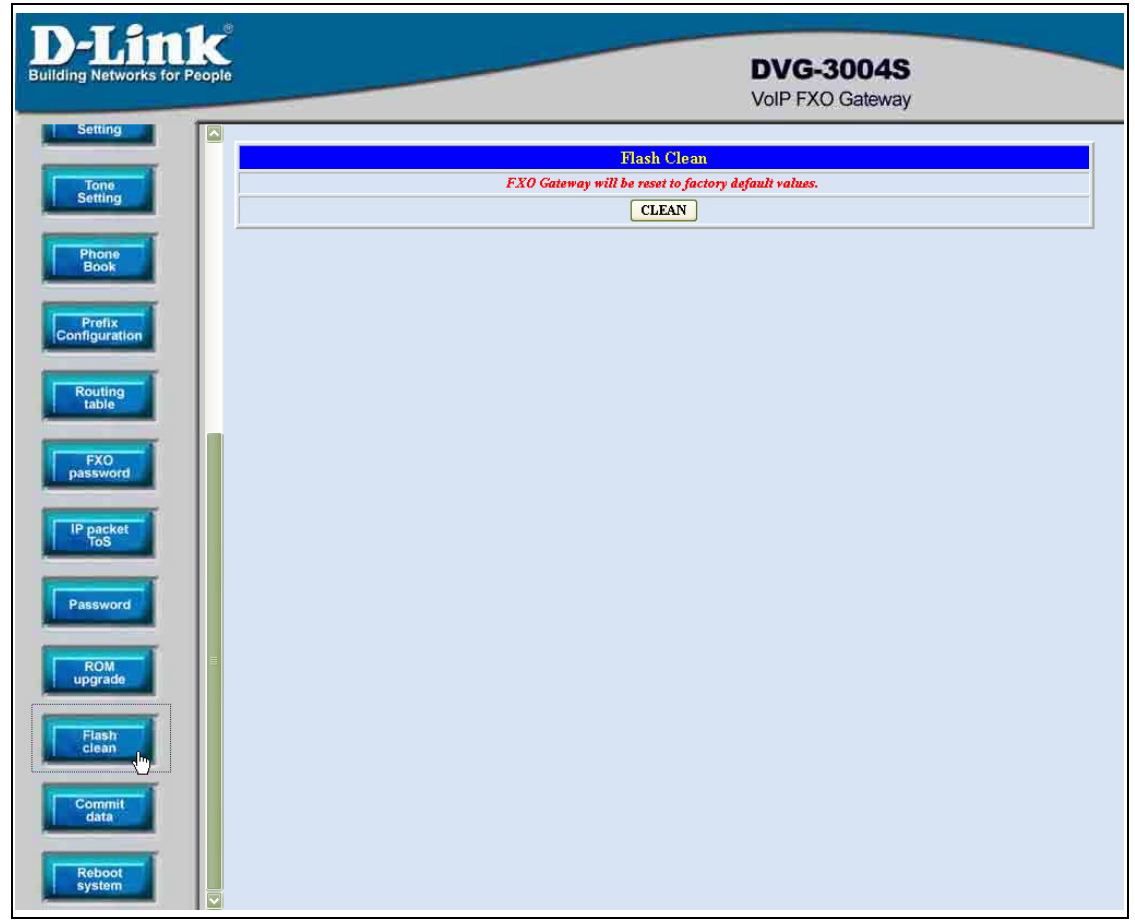

Figure 3.21: Flash Command

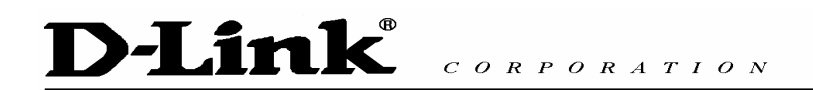

## 3.16 Commit

This web page could save the configurations if users change some configurations. This is necessary for users change the configurations. (see figure 3.22)

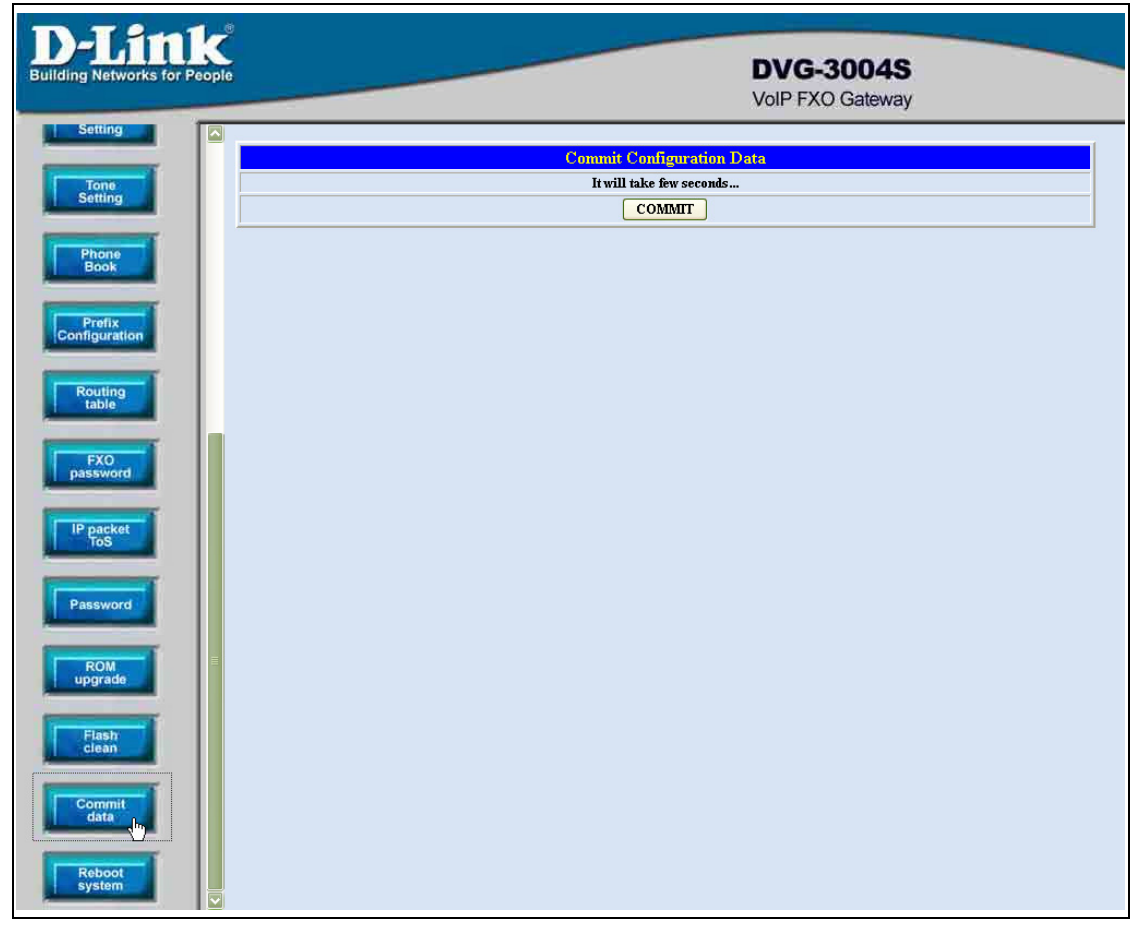

Figure 3.22: Commit the data

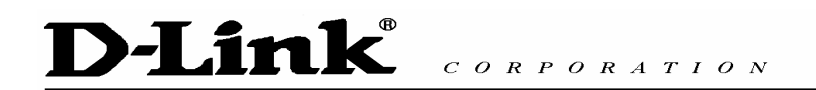

## 3.17 Reboot System

This web page will restart the whole system. This is the necessary step for the changing the configurations and makes it executed. (see figure 3.23)

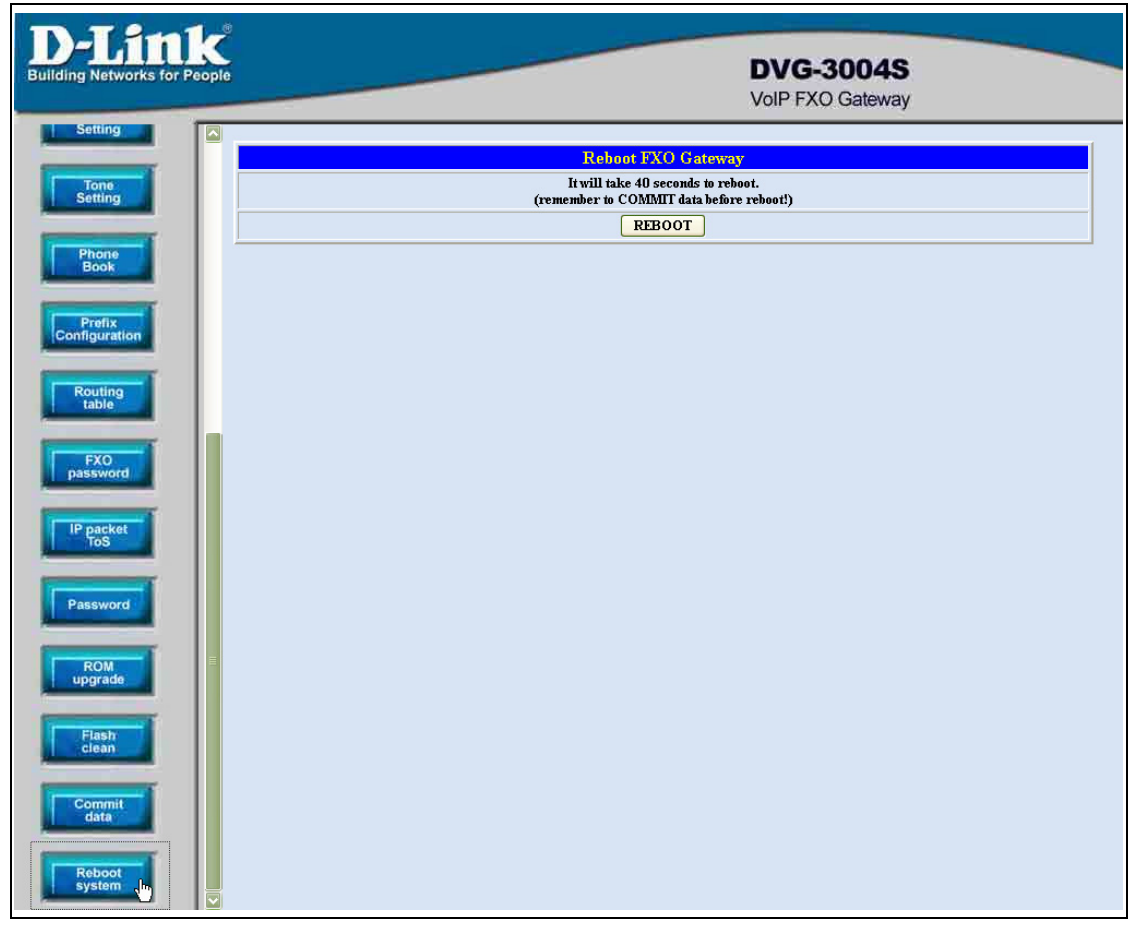

Figure 3.23: Reboot System

## 4. Command List

## 4.1 Hyper Terminal Setting

A terminal emulator is needed when using RS-232 port to configure Gateway. There are kinds of terminal emulator software. Here, we use Microsoft HyperTerminal to depict how to set up terminal emulator:

1. Execute the *Hyper Terminal* program, and then the following windows will pop-up on the screen. (START – Program files – Accessories – Communication – Hyper Terminal)

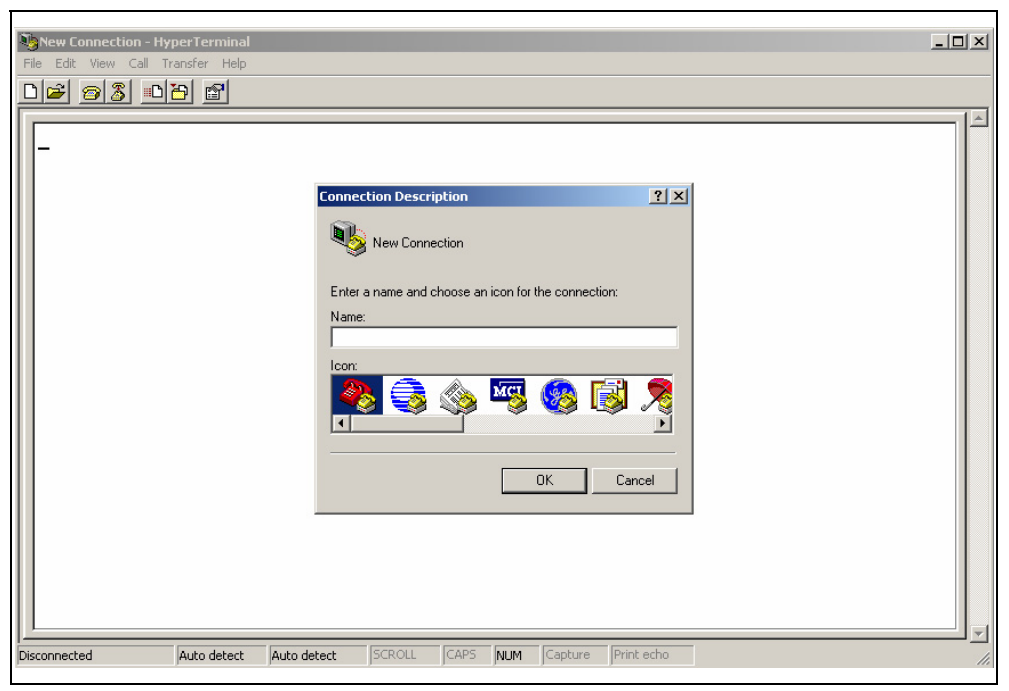

Figure 4.1: Hyper Terminal

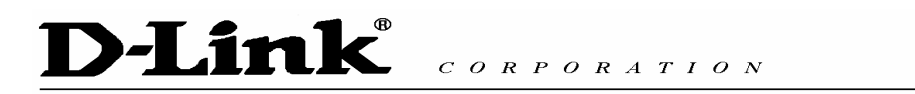

2. Define a name such as 'voip' for this new connection.

| Connection Description ? ×                          |
|-----------------------------------------------------|
| New Connection                                      |
| Enter a name and choose an icon for the connection: |
| Name:<br>Vol P                                      |
| loon:                                               |
| OK Cancel                                           |

Figure 4.2: Edit the name for the connection

3. After pressing OK button, the next window appear, and then choose *COM1/2 Port*, which you are going to use.

| Connect To                                                |
|-----------------------------------------------------------|
| NoIP                                                      |
| Enter details for the phone number that you want to dial: |
| Country/region: United States of America (1)              |
| Area code: 2                                              |
| Phone number:                                             |
| Connect using: COM1                                       |
| OK Cancel                                                 |

Figure 4.3: Pick up the right interface to use

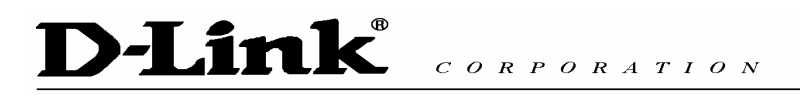

- 4. Configure the COM Port Properties as following:
  - Bits per second: 9600
  - Flow control: None

| COM1 Properties       |
|-----------------------|
| Port Settings         |
|                       |
| Bits per second: 9600 |
| Data bits: 8          |
| Parity: None          |
| Stop bits: 1          |
| Flow control: None    |
| Restore Defaults      |
| OK Cancel Apply       |

Figure 4.4: Configure the right Bps and control

5. Press 'OK' button, and then start to configure Gateway.

## 4.2 Command List

## 4.2.1 [help]

Type **help** or **man** or **?** to list all the available command.

| usr/config\$ ? |                                                    |
|----------------|----------------------------------------------------|
| help           | help/man/? [command]                               |
| quit           | quit/exit/close                                    |
| debug          | show debug message                                 |
| reboot         | reboot local machine                               |
| flash          | clean configuration from flash rom                 |
| commit         | commit flash rom data                              |
| ifaddr         | internet address manipulation                      |
| time           | show current time                                  |
| ping           | test that a remote host is reachable               |
| sysconf        | System information manipulation                    |
| sip            | SIP information manipulation                       |
| security       | Security information manipulation                  |
| line           | Line information manipulation                      |
| route          | Routing information manipulation                   |
| prefix         | Prefix drop/insert information manipulation        |
| pbook          | Phone book information manipulation                |
| voice          | Voice information manipulation                     |
| tone           | Setup of disconnect tone and remote ring back tone |
| fxopwd         | Setup of FXO password                              |
| record         | Record voice for greeting and ask pin code         |
| tos            | IP Packet ToS (Type of Service)values              |
| pt             | DSP payload type configuration and information     |
| rom            | ROM file update                                    |
| passwd         | Password setting information and configuration     |

usage: help [command]

usr/config\$

## 4.2.2 [quit]

Type quit will quit the configuration mode. And turn back to login prompt.

usr/config\$ quit Disconnecting... login:

Note: It is recommended that type the "quit" command before you leave the console. If so, the unit will ask password again when next user connects to console port.

## 4.2.3 [debug]

Open debug message will show up specific information while DVG-3004S is in operation. After executing the debug command, it should execute command **debug -open** as well. One example is demonstrated below.

usr/config\$ debug -add sip vp usr/config\$ debug -open

### Parameters Usage:

| -status | Display the enabled debug flags. |
|---------|----------------------------------|
| -add    | Add debug flag.                  |
|         | sip : sip related information    |
|         | vp : voice related information   |
| -delete | Remove specified debug flag.     |
| -open   | Start to show debug messages.    |
| -close  | Stop showing debug messages.     |

## 4.2.4 [reboot]

After **commit** command, type **reboot** to reload DVG-3004S in new configuration. The procedure is as below:

usr/config\$ reboot Attached TCP/IP interface to cpm unit 0 Attaching interface lo0...done AC4804[0] is OK AC4804[1] is OK AC4804[2] is OK Successful

Initialize OSS libraries...OK!

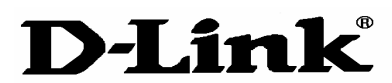

CORPORATION

open stack successful cmlnitialize succeed! GK mode selected.

login:

### 4.2.5 [flash]

This command will clean the configuration stored in the flash rom and reboot DVG-3004S in factory default setting.

Parameter Usage:

-clean clean all the user-defined value, and reboot DVG-3004S in factory default mode.

Note: It is recommended that use "flash –clean" after application firmware id upgraded.

*Warning:* Once users execute **flash –clean**, all the configurations of DVG-3004S will be cleaned. This can only be executed by user who log in with **root** 

## 4.2.6 [commit]

Save changes after configuring the DVG-3004S.

\_\_\_\_\_

usr/config\$ commit

This may take a few seconds, please wait.... Commit to flash memory ok! usr/config\$

Note: Users should use **commit** to save modified value, or they will not be activated after system reboot.

### 4.2.7 [ifaddr]

Configure and display DVG-3004S network information.

## **D-Link**<sup>®</sup>

CORPORATION

usr/config\$ ifaddr

LAN information and configuration Usage: ifaddr [-print]\[-mode used]\[-sntp mode [server][-cmcenter ipaddress]] ifaddr [-ip ipaddress] [-mask subnetmask] [-gate defaultgateway] ifaddr [-dns index [dns server address]] ifaddr [-id username][-pwd password][-http http port]

| -print    | Display LAN information and configuration.        |
|-----------|---------------------------------------------------|
| -ip       | Specify ip address.                               |
| -mask     | Set Internet subnet mask.                         |
| -gate     | Specify default gateway ip address                |
| -mode     | Set ip client service(0=FIX IP, 1=DHCP, 2=Pppoe). |
| -sntp     | Set SNTP server mode and specify IP address.      |
| -dns      | specify IP address of DNS Server.                 |
| -timezone | Set local timezone.                               |
| -id       | Connection user name for pppoe.                   |
| -pwd      | Connection password for pppoe.                    |
| -http     | Http port.                                        |
|           |                                                   |

#### Note:

SNTP mode (0=no update, 1=specify server IP, 2=broadcast mode). Example:

ifaddr -ip 210.59.163.202 -mask 255.255.255.0 -gate 210.59.163.254 ifaddr -mode 1 ifaddr -sntp 1 210.59.163.254 ifaddr -dns 1 168.95.1.1

#### usr/config\$

Parameters Usage

|        | <b>C</b> cage.                                            |
|--------|-----------------------------------------------------------|
| -print | print out current [ifaddr] settings and status            |
| -ip    | assign IP address for Gateway                             |
| -mask  | assign internet subnet mask                               |
| -gate  | assign IP default gateway                                 |
| -mode  | Switch the network type (0 = Static IP; 1 = DHCP mode 2 = |
|        | PPPoE mode)                                               |
| -sntp  | Simple Network Time Protocol (1 = ON; 0 = OFF) When SNTP  |

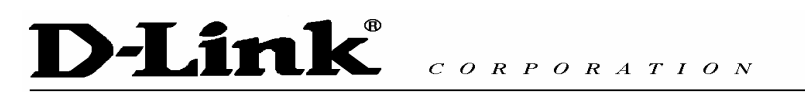

|           | function is activated, users have to specify a SNTP server as |
|-----------|---------------------------------------------------------------|
|           | network time source. An example is demonstrated below:        |
| -dns      | configure the IP address for the DNS server                   |
| -timezone | set local time zone according to GMT                          |

\_\_\_\_\_

usr/config\$ ifaddr -sntp 1 10.1.1.1

10.1.1.1 stands for SNTP server's IP address.

| -id   | To configure the pppoe connection account for the pppoe         |
|-------|-----------------------------------------------------------------|
|       | connection.                                                     |
| -pwd  | To configure the pppoe connection password for the pppoe        |
|       | connection.                                                     |
| -http | Change the http port. User can change default HTTP port (80) to |
|       | another one for security or NAT application.                    |

### 4.2.8 [time]

When SNTP function of Gateway is enabled and SNTP server can be found as well, type **time** command to show current network time.

\_\_\_\_\_

usr/config\$ time

Current time is THU JAN 01 05:29:23 1970

Please make sure about that the SNTP server was configured before you used this command.

## 4.2.9 [ping]

Use **ping** to test whether a specific IP is reachable or not. For example: if 192.168.1.2 is not existing while 192.168.1.254 exists. Users will have the following results:

usr/config\$ ping 192.168.1.2 no answer from 192.168.1.2 usr/config\$ ping 192.168.1.254

PING 192.168.1.254: 56 data bytes

## D-Link CORPORATION

64 bytes from 192.168.1.254: icmp\_seq=0. time=5. ms 64 bytes from 192.168.1.254: icmp\_seq=1. time=0. ms 64 bytes from 192.168.1.254: icmp\_seq=2. time=0. ms 64 bytes from 192.168.1.254: icmp\_seq=3. time=0. ms ----192.168.1.254 PING Statistics----4 packets transmitted, 4 packets received, 0% packet loss round-trip (ms) min/avg/max = 0/1/5 usr/config\$

## 4.2.10 [sysconf]

This command displays system information and configurations.

```
_____
```

#### usr/config\$ sysconf

| System information and configuration  |
|---------------------------------------|
| Usage:                                |
| sysconf [-idtime digit][-keypad dtmf] |
| [-rba digit][-eod digit][-bl digit]   |
| [-localrbt digit]                     |
| [-ring on_time off_time]              |
| sysconf -print                        |

| -print   | Display system overall information and configuration. |
|----------|-------------------------------------------------------|
| -idtime  | Inter-Digits time.(1~10 sec)                          |
| -keypad  | Select DTMF type: 0=In-band,                          |
|          | 1=RFC2833.                                            |
| -ring    | The ring time for ring detection.(Uint:ms)            |
| -rba     | the number of ring times before answer.(1~5)          |
| -eod     | End of dial.(Enable:1 / Disable:0)                    |
| -connect | Auto connect time.(0=Disable, for 1~65535 sec)        |
|          |                                                       |

Example: sysconf -ring 500 usr/config\$

Parameters Usage:

| -print  | print out all current settings                                    |
|---------|-------------------------------------------------------------------|
| -idtime | set the duration(in second) of two pressed digits in dial mode as |

## D-Link CORPORATION

timed out. If after the duration user hasn't pressed next number, it will dial out all number pressed. (1-10 seconds)

- DTMF replay type. When value is "0", Gateway will transfer DTMF -keypad signal via In-Band type, "1" via RFC2833 type. Users can adjust the value according to various applications.
  - 1. number (instead of Line number of FXO Line)+ PSTN number to make a call to PSTN side connected with FXO Line.
  - 2. After gateway-prefix-drop function is enabled, user must remember to re-configure line number of FXS Line, because line number of FXS Line must remove prefix number. For example, origin line number of FXS line is 1001, prefix is 100, since prefix number will be drop, once gateway has incoming call 1001, after drop gateway prefix 100, it will search line number "1". So line number must be set as "1".
- ring time for ring detection(in ms). When Gateway has incoming -ring call from PSTN side to FXO port, Gateway will determine it is a ring but not noise only if it is longer than this ring time.

### Note:

In Taiwan the ring time of PSTN usually is 1000ms, so if user set ring time longer that 1000ms, FXO port may not be able to pick up the call from PSTN side.

- When the calls from the PSTN side, FXO port will off hook if the -rba ring time is matched with this number.
- It will transfer the DTMF in "#" if users disable the end of dial -eod function. Users have to press the key pad in "#" if the end of dial function is enable.
- -connect The unit will send the connect message to the IP side automatically. This function just supports the one-stage-dialing function.

## 4.2.11 [sip]

Phone Book function allows users to define their own numbers, which mapping to real IP address. It is effective only in peer-to-peer mode. When adding a record to Phone Book, users do not have to reboot the machine, and the record will be effective immediately.

## usr/config\$ sip

SIP stack information and configuration Usage: sip [-mode pxmode] sip [-px address] [-outpx address] [-prefix prefixstring] [-line number] [-expire t1] sip -print

| -print  | Display SIP stack information and configuration.                |
|---------|-----------------------------------------------------------------|
| -mode   | Configure as Proxy mode or Peer-to-Peer mode.                   |
| -рх     | Proxy server address. (Proxy IPv4 address or Proxy dns name)    |
| -pxport | Proxy server port. (the port of proxy)                          |
| -outpx  | OutBound Proxy server address. (IPv4 address or dns name)       |
| -prefix | Specify prefix string, use it when UserID contains              |
|         | alphabets (if UserID uses numerals, specify as null)            |
| -line1  | Line 1 is E.164 number of L1.                                   |
| -line2  | Line 2 is E.164 number of L2.                                   |
| -line3  | Line 3 is E.164 number of L3.                                   |
| -line4  | Line 4 is E.164 number of L4.                                   |
| -expire | The relative time after which the message expires(0 ~ (2^31-1)) |
| -port   | SIP local UDP port number (2326~65534), Default: 5060           |
| -rtp    | RTP port number (2326~65534), Default: 16384                    |
|         |                                                                 |

Example:

sip -px 210.59.163.171 -line1 70 -line2 71

usr/config\$

| Parameter | Usages:                                                            |  |
|-----------|--------------------------------------------------------------------|--|
| -print    | print current h323 related settings                                |  |
| -mode     | alternatives for proxy or peer-to-peer mode (1=proxy mode;         |  |
|           | 0=peer-to-peer mode). If users select proxy mode, a valid proxy is |  |
|           | needed when Gateway is in operation.                               |  |
|           |                                                                    |  |

usr/config\$ sip -mode 0 (peer to peer mode)

| -рх     | to assign the ip address of the proxy when Gateway is in proxy |
|---------|----------------------------------------------------------------|
|         | mode.                                                          |
| -pxport | define the proxy port for the registration or call.            |

| -outpx  | define the out bound proxy for the endpoints.                 |
|---------|---------------------------------------------------------------|
| -prefix | this will be prefix the alphabets before the sip line number. |
| -line1  | assign FXO Line1 number.                                      |
| -line2  | assign FXO Line2 number.                                      |
| -line3  | assign FXO Line3 number.                                      |
| -line4  | assign FXO Line4 number.                                      |

### Note:

User can also set "x" in line number to disable the port. If the port is disabled, it can only receive calls but not calling out.

| It just like the TTL function in H323, the gateway will make sure the |
|-----------------------------------------------------------------------|
| registration is success or not for a period times.                    |
| define the local sip port for this gateway.                           |
| to allocate RTP port range—NOT RECOMMENDED. This may be               |
| used when RTP port range conflicts with Firewall policy. (each port   |
| of Gateway use 2 RTP ports)                                           |
|                                                                       |

## 4.2.12 [security]

This is the authentication for the SIP account.

-----

usr/config\$ security

Secuirty information and configuration Usage: security [-name username] [-password password] security -print

| -print        | Display system account information and configuration.  |
|---------------|--------------------------------------------------------|
| -line         | Specify which line number you want to set the account. |
| -name         | Specify user name.                                     |
| -password     | Specify password.                                      |
| Example:      |                                                        |
| security -lir | ne 1 -name kkk -password 12345                         |

### usr/config\$

Parameter Usages:

-print print out all current settings of security.

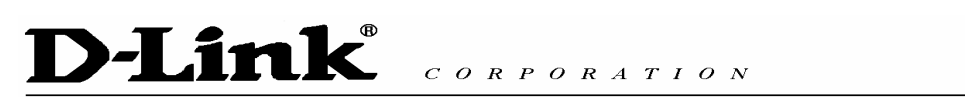

| -line     | the line number, which you want to define the security info        |
|-----------|--------------------------------------------------------------------|
| -name     | the name is as same as the SIP number.                             |
| -password | the password for the authentication if it is the necessary for the |
|           | proxy.                                                             |

## 4.2.13 [line]

This command is for configure each line parameters of Gateway.

-----usr/c

#### onfig\$ line

| Gateway line    | information and configuration       |
|-----------------|-------------------------------------|
| Usage:          |                                     |
| line -config nu | umber [hunt number][hotline number] |
| line -print     | Gateway line information.           |
| hunt            | Hunting group.                      |
| hotline         | Hot line configuration.             |
| Example:        |                                     |
| line -col       | nfig 1 hunt 1 hotline 1003          |

## usr/config\$

Parameter Usages:

| -print   | print out all current settings of line                              |
|----------|---------------------------------------------------------------------|
| -config  | determine which line to configure                                   |
| -hunt    | set hunting group flag of each line. User can assign different hunt |
|          | group number represent different hunt group.                        |
| -hotline | set hotline table. The Hotline Mode is applied in limited two       |
|          | channels. Users just make calls into the FXO port and gateway will  |
|          | automatically dial out a phone number. In the other hand, user will |
|          | hear ring back tone or dial tone immediately depended on            |
|          | configurations of destination device.                               |
|          | Note: This function can both work in Proxy or P2P mode.             |
|          | Proxy Mode Usage:                                                   |
|          | Set gateway under proxy mode.                                       |

Create a Hotline table with "*line* " command.

### usr/config\$ line –config 1 hotline 1001

In this example means: if users make calls into the FXO Line1, gateway will automatically dial out "1001".

### P2P Mode Usage:

Set gateway under P2P mode. Create phone book table with "*pbook* " command. Create a Hotline table with "*line* " command.

\_\_\_\_\_

usr/config\$ pbook –add name sipfxs ip 10.1.1.1 e164 1001 usr/config\$ line –config 1 hotline 1001

\_\_\_\_\_

In this example means: if users make call into the FXO Line1, gateway will automatically dial out IP address of "1001".

## 4.2.14 [route]

This command is to set routing table for Gateway.

usr/config\$ route

Routing table information and configuration Usage: route -add [prefix number][dst number][e164 number] [min number][max number][hunt number] route -delete index route -modify index [prefix number][dst number][e164 number] [min number][max number][hunt number] route -ip [dst number][e164 number] route -fxo [dst number][e164 number] Routing table information. route -print prefix The prefix of dialed number. dst Destination port(FXO:1/IP:2). e164 Destination e164 number(when destination is FXO). Min digits.  $(0 \sim 255)$ min Max digits.(0 ~ 255) max Hunt method for busy forward(NONE:0/GROUP:1/ALL:2). hunt Example:

route -add prefix 100 dst 1 e164 1001 min 1 max 3 hunt 1 route -ip dst 1 e164 1001 route -fxo dst 2 e164 x route -modify 1 prefix 100 dst 2 e164 1001 min 1 max 3 hunt 1 route -delete 1

#### usr/config\$

| Parameter | Usages:                                                                     |
|-----------|-----------------------------------------------------------------------------|
| -print    | print out all routing table information                                     |
| -add      | add a routing rule in routing table. User can add less than 50 rules.       |
|           | (route –add prefix "prefix number" dst "destination port type"              |
|           | e164 "SIP number of port" min "minimum digits needed" max                   |
|           | "maximum digits can't be exceeded")                                         |
| -delete   | delete a routing rule in routing table ( <i>route –delete "index of</i>     |
|           | routing rule")                                                              |
| -modify   | modify a routing rule in routing table. ( <i>route –modify "index of</i>    |
|           | routing rule" prefix "prefix number" dst "destination port                  |
|           | type" e164 "SIP number of port" min "minimum digits                         |
|           | needed" max "maximum digits can't be exceeded")                             |
| -ip       | create routing table for incoming call from IP side. ( <i>route –ip dst</i> |
|           | "destination port type" e164 "SIP number of port")                          |
| -fxo      | create routing table for incoming call from FXO Lines. ( <i>route –fxo</i>  |
|           | dst "destination port type" e164 "SIPnumber of port")                       |
| prefix    | prefix of dialed number                                                     |
| dst       | destination port, 0 means FXS TELs, 1 means FXO Lines, 2                    |
|           | means IP side, x means no determinate number.                               |
| e164      | destination SIP number. This only need to be set when routed port           |
|           | is FXS TELs or FXO Lines to determine which port will this call be          |
|           | routed to.                                                                  |
| min       | minimum digits needed.                                                      |
| max       | maximum digits needed.                                                      |
| hunt      | set hunt method for busy forward. 0 means no hunting, 1 means               |
|           | hunting method follows the rule of <i>[line]</i> , 2 means hunting method   |
|           | is to hunt between all ports in the same type, for example,                 |
|           | destination port is FXS TEL will hunt in all FXS TELs, destination          |
|           | port is FXO Lines will hunt in all FXO Lines.                               |

### Usage Example:

1. route -add prefix 100 dst 1 e164 1001 min 1 max 3 hunt 1

This command means if gateway has incoming call's prefix number is 100, and total digits is between 1 to 3, this call will be routed to FXO port 1001, and if port 1001 is busy, call will be routed to another FXO port.

- 2. route ip dst 1 e164 1002 This command means incoming call from IP side will be routed to FXO Line of number 1002.
- 3. route –fxo dst 2

This command means incoming call from FXO Lines will be routed to IP side.

### Note:

- (1) When destination is IP side, SIP number doesn't need to determine. (Ex. route –fxo dst 2)
- (2) If user doesn't want to determine a specific port to route, SIP number must set as "x". (Ex. route –ip dst 1 e164 x)

## 4.2.15 [prefix]

This command is for make rules for drop or insert prefix digits.

\_\_\_\_\_

usr/config\$ prefix

| Prefix<br>Usac | x drop/ins                    | ert information and configuration                |  |
|----------------|-------------------------------|--------------------------------------------------|--|
| osay           | v odd Inra                    | fix number[[dren number][incert digite]          |  |
| prenz          | c-add [pre                    | enx numberj[drop numberj[insen digits]           |  |
| prefix         | k -delete II                  | ndex                                             |  |
| prefix         | k -modify i                   | ndex [prefix number][drop number][insert number] |  |
| prefix         | c-print                       | Prefix drop/insert information.                  |  |
|                | prefix                        | The prefix of dialed number.                     |  |
|                | drop                          | Drop prefix(Enable:1/Disable:0).                 |  |
|                | insert                        | Insert digits.                                   |  |
| Exan           | nple:                         |                                                  |  |
|                | prefix -ac                    | ld prefix 100 drop 1 insert 2000                 |  |
|                | prefix -add prefix 100 drop 1 |                                                  |  |
|                | prefix -ac                    | ld prefix 100 drop 0 insert 200                  |  |
|                | prefix -de                    | elete 1                                          |  |

prefix -modify 1 prefix 100 drop 0 insert 300

### usr/config\$

Parameter Usages:

- -add a rule to drop or insert prefix digits of incoming call.(*prefix –add prefix* "*prefix number*" drop 0/1 insert "insert number")
- -delete delete a rule to drop or insert prefix digits of incoming call. (*prefix –delete prefix "prefix number"*)
- -modify modify a rule to drop or insert prefix digits of incoming call. (*prefix –modify prefix "prefix number" drop 0/1 insert "insert number"*)
- prefix set which prefix number to implement prefix rule.
- drop enable or disable drop function. If this function is enabled, Gateway will drop prefix number on incoming call.
- insert set which digit to insert on incoming call.

## 4.2.16 [pbook]

Phone Book function allows users to define their own numbers, which mapping to real IP address. It is effective only in peer-to-peer mode. When adding a record to Phone Book, users also have to reboot the machine, and the record will be effective immediately.

------*u* 

### usr/config\$ pbook

| k information and configuration                                                      |
|--------------------------------------------------------------------------------------|
| -add [name string][e164 number][ip address]<br>drop digit][insert number]]           |
| -modify number [name string][e164 number][ip address]<br>drop digit][insert number]] |
| -delete number]<br>-print                                                            |
| Display phone book information and configuration.<br>Add new phone book record)      |
| Delete phone book record                                                             |
|                                                                                      |

 name
 : 1 ~ 10 characters.

 e164
 : 1 ~ 10 digits.

 ip
 : IP adress.

 port
 : 1024 ~ 65535.

 drop
 : 0:Disable/1:Enable.

 insert : 1 ~ 10 digits.

#### Example:

pbook -add name test e164 1234 ip 192.168.1.10 drop 1 insert 5678 pbook -delete 1 pbook -modify 1 name test e164 5678 ip 192.168.1.10 drop 0

usr/config\$

Parameter Usages:

| -print  | print out current contents of Phone Book. ( <i>pbook -print</i> ) Users can also add <i>index number</i> , from 1 to 100, to the parameter to show |
|---------|----------------------------------------------------------------------------------------------------|
|         | specific phone number. (Ex. <i>pbook –print 1</i> )                                                                                                |
|         | Note: <index number=""> means the sequence number in phone book.</index>                                                                           |
|         | If users do request a specific index number in phone book,                                                                                         |
|         | Gateway will give each record a automatic                                                                                                    |
|         | sequence number as index.                                                                                                    |
| -add    | add a new record to phone book. When adding a record, users                                                                                        |
|         | have to specify <b>name</b> , <b>ip</b> , and <b>e164</b> number to complete the                                                                   |
|         | command.                                                                                                    |
| name    | name to represent callee.                                                                                                    |
| e164    | e.164 number for mapping with IP address of callee                                                                                                 |
| ір      | ip address of callee                                                                                                    |
| port    | call signal port number of callee                                                                                                    |
| drop    | drop e.164 number when dial out. 0 means to keep e.164 number,                                                                                     |
|         | 1 means to drop e.164 number when dialing out.                                                                                                    |
| insert  | insert digits.(1~10 digits)                                                                                                    |
| -modify | modify an existing record. When using this command, users have                                                                                     |
|         | to specify the record's index number, and then make the change.                                                                                    |
| -delete | delete a specific record. "pbook –delete 3" means delete index 3                                                                                   |
|         | record.                                                                                                    |

### PhoneBook Rules:

The e164 number defined in phone book will fully carry to destination. It is not just a representative number for destination's IP Address. In other words, user dial this e164 number to reach destination, destination will receive the number and find out if it is matched to its e164, including Line number in some particular device.

## 4.2.17 [voice]

The voice command is associated with the audio setting information. There are four voice codecs supported by Gateway.

\_\_\_\_\_

usr/config\$ voice

| Voice codec setting information and configuration | n                       |
|---------------------------------------------------|-------------------------|
| Usage:                                            |                         |
| voice [-send [G723 ms] [G729 ms] [G729A ms] [     | G729B ms] [G729AB ms]   |
| [G711U ms] [G                                     |                         |
| 711A ms] ]                                        |                         |
| [-volume line [voice level] [input level] [dtn    | nf level]]              |
| [-nscng [G711U used1] [G711A used2] [G            | 723 used3]]             |
| [-echo used] [-mindelay t1] [-maxdelay t2]        | [-optfactor f]          |
| voice -print                                      |                         |
| voice -priority [G723] [G729] [G729A] [G729B] [C  | 3729ABJ [G711U] [G711A] |
| -print Display voice codec information a          | and configuration.      |
| -send Specify sending packet size.                |                         |
| G.723 (30/60/90 ms)                               |                         |
| G.729 (20/40/60 ms)                               |                         |
| G.729A (20/40/60 ms)                              |                         |
| G.729B (20/40/60 ms)                              |                         |
| G.729AB (20/40/60 ms)                             |                         |
| G.711U (20/40/60 ms)                              |                         |
| G.711A (20/40/60 ms)                              |                         |

## -priority Priority preference of installed codecs.

- G.723
- G.729 G.729A

|              | G.729B                                                     |
|--------------|------------------------------------------------------------|
|              | G.729AB                                                    |
|              | G.711U                                                     |
|              | G.711A                                                     |
| -volume      | Specify the following levels:                              |
|              | voice volume (0~63, default: 30),                          |
|              | input gain (0~63, default: 30),                            |
|              | dtmf volume (0~31, default: 23),                           |
| -nscng       | No sound compression and CNG. (G.723.1 only, On=1,         |
| Off=0).      |                                                            |
| -echo        | Setting of echo canceller. (On=1, Off=0, per port basis).  |
| -mindelay    | Setting of jitter buffer min delay. (0~150, default: 90).  |
| -maxdelay    | Setting of jitter buffer max delay. (0~150, default: 150). |
| Example:     |                                                            |
| voice -send  | l g723 60 g729 60 g729a 60 g729b 60 g729ab 60 g711u 60     |
| g711a 60     |                                                            |
| voice -volui | me 1 voice 20 input 32 dtmf 27                             |
| voice -echo  | 01111                                                      |

#### usr/config\$

Parameters Usage:

| - | print | print | current | voice | information | and | configurations. |
|---|-------|-------|---------|-------|-------------|-----|-----------------|
|   |       |       |         |       |             |     | 5               |

- -send define packet size for each codec. 20/40/60ms means to send a voice packet per 20/40/60 milliseconds. The smaller the packet size, the shorter the delay time. If network is in good condition, smaller sending packet size is recommended. In this parameter, 20/40/60ms is applicable to G.711u/a law, and G.729/G.729A/G.729B/G.729AB codec, while 30/60ms is applicable to G.723.1 codec.
- -priority codec priority while negotiating with other SIP device. This parameter determines the listed sequence in SDP message. The codec listed in left side has the highest priority when both parties determining final codec. User can also select the particular codec without others.

usr/config\$ voice – priority g723 (only select this codec)

## D-Link® CORPORATION

usr/config\$ voice –priority g723 g729 g711u g711a (select four codecs, and g723 is the first choice)

-volume There are three adjustable values. **voice volume** stands for volume, which can be heard from Gateway side; **input gain** stands for volume, which the opposite party hears; **dtmf** volume stands for DTMF volume/level, which sends to its own Line.

*Note: level of volume is too high or too low may be result in bad performance while connecting to each other. Please make the value below 35.* 

-nscng silence suppression and comfort noise generation setting (1 = ON; 0 = OFF). It is applicable to G.723 codec only. An example is demonstrated below:

usr/config\$ voice -nscng g723 1

-echo activate each canceler (1 = ON; 0 = OFF).
-mindelay the minimum jitter buffer size. (Default value= 90 ms)
-maxdelay the minimum jitter buffer size. (Default value= 150 ms)

usr/config\$ voice -mindelay 90 -maxdelay 150

*Note: be sure to know well the application before you change voice <i>parameters because this might cause incompatibility.* 

## 4.2.18 [tone]

This command is basically for FXO ports.

\_\_\_\_\_

usr/config\$ tone

Disconnect tone and remote ring back tone configuration Usage:

tone [num][freqLo][freqHi ][freqLoLev][freqHiLev]

[Tone1ON][Tone1OFF][Tone2ON ][Tone2OFF]]

tone -print Display tone configuration.

[num] Tone index(1~4:Disconnect tone / 5~8:Remote ring back tone). Example:

tone -print tone 1 480 620 8 8 50 50 1023 1023

#### usr/config\$

Parameter Usages:

-print show all tone configuration

[num] tone index. 1~4 is disconnect tone, 5~8 is remote ring back tone. For FXO ports Gateway must detect disconnect tone to determine when to disconnect the call, so user must set disconnect tone of PBX or PSTN network connected to FXO ports.

> When making a call from FXO ports, there are 2 ways to detect cal lee has already picked up the call, one is to detect reverse signal, the other is to detect the termination of ring back tone, so user must set ring back tone of PBX or PSTN network.

(If user doesn't know about the frequency of disconnect tone or ring back tone, please refer to *[record]* command to detect frequency.)

For each tone may has 1 set or 2 sets (high and low) of frequencies. If user wants to set 0 in on/off time, please set "1023" represent "0".

(ex. tone 1 620 480 8 8 50 50 1023 1023)

(tone "index of tone" "frequency of high" "frequency of low" "level of high" "level of low" "on time of high" "off time of high" "on time of low" "off time of low" )

## 4.2.19 [fxopwd]

This command is for FXO ports.

\_\_\_\_\_

usr/config\$ fxopwd

FXO password information and configuration Usage: fxopwd -add [passwd number]

fxopwd -deleteindexfxopwd -modifyindex [passwd number]fxopwd -printFXO password information.passwdThe password.Example:fxopwd -add passwd 1234

fxopwd -delete 1 fxopwd -modify 1 passwd 1234

#### usr/config\$

Parameter Usages:

| -print  | show all FXO password configuration   |
|---------|---------------------------------------|
| -add    | add 1 set of FXO password             |
| -delete | delete 1 specific set of FXO password |
| -modify | modify 1 specific set of FXO password |
| passwd  | password                              |

## 4.2.20 [record]

User can record greeting and askpin file and analyze tone frequency by calling in FXO line of Gateway.

\_\_\_\_\_

usr/config\$ record

```
Recoed greeting voice and ask pin code voice, tone analizes.

Usage:

record -greeting filename

-askpin filename

-tone

Example:

record -greeting greeting.100

record -askpin askpin.100

record -tone
```

#### usr/config\$

Parameter Usages:
**D-Link®** *corporation* -greeting record greeting file. User must assign a file name for greeting, once record is finished, file recorded will be display in rom –print.

```
usr/config$ record -greeting greeting.test
```

Please off hook the LINE 1 and press (N) for the next step...

Press (R) to start record...

r

Press (S) to stop record...

s. Press (P) to play the voice or (W) to write to flash or (Q) to quit... p

w

Please wait a moment...

Write flash ok ...

Boot Rom : boot.104 Application Rom : 4fxo.118a DSP App : 48302ce3.140 DSP Kernel : 48302ck.140 DSP Test Code : 483cbit.bin Greetings : greeting.test Ask Pin : askpin.102

```
usr/config$
```

q

-askpin record askpin file. User must assign a file name for askpin file, once record is finished, file recorded will be display in rom –print.

```
usr/config$ record -askpin askpin.test
Please off hook the LINE 1 and press (N) for the next step...
n
Press (R) to start record...
r
Press (S) to stop record...
 _____
 Press (P) to play the voice or (W) to write to flash or (Q) to quit...
р
W
Please wait a moment...
Write flash ok...
        Boot Rom : boot.104
  Application Rom : 4fxo.118a
        DSP App : 48302ce3.140
      DSP Kernel : 48302ck.140
    DSP Test Code : 483cbit.bin
       Greetings : test.100
       Ask Pin : askpin.test
q
usr/config$
```

-tone analyze tone frequency. Gateway can analyze tone frequency as users provide tone in FXO Line1.

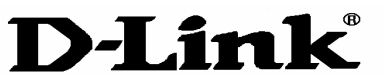

CORPORATION

|  | usr/ | config\$ | record | -tone |
|--|------|----------|--------|-------|
|--|------|----------|--------|-------|

usr/config\$ record -tone

Press (R) to start record...

Analizing!! Please wait a moment... Frequency 1 : 620 Frequency 2 : 474 0.25sec on 0.25sec off usr/config\$

## The Procedures of recording the disconnect tone

Before you start :

Two PSTN lines which connected with the Line 1 and Line 2 port. Configure Peer-to-Peer mode.

Please record the disconnect tone just follow the stage as below :

- 1. Please enter the command before you record the disconnect tone : record -tone
- 2. Make a call from PSTN side into Line 2 port.
- 3. You will get a greeting when the calls enter the gateway.
- 4. Pease dial the number of the Line 1 port.
- 5. You will get another dial tone from the PSTN line which was connected with the Line 1 port.
- 6. Answer the call and make sure the call is connected.
- 7. Hang up the phone which is from the Line 2 port and you will get the disconnect tone from the Line 1 port.
- 8. When you get the disconnect tone from the Line 2 port, press <R> and

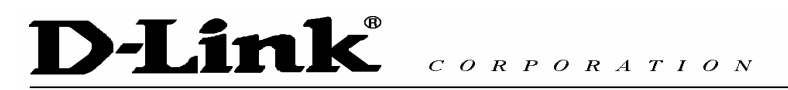

<ENTER> buttons to start recording the disconnect tone.

- 9. Please hang up the phone if you get the message as below : *Analizing!! Please* wait a moment...
- 10. There are three values you will get after analyzing. Please leave the value which is over 1000 Hz, this is not the frequency of disconnect tone.
- 11. Please put the frequency in the tone table just follow the command : tone 4 420 680 8 8 25 25 50 50

[Example-1]

(Make a call from PSTN to FXO port)

usr/config\$ record -tone

Press (R) to start record...

(Please make sure that you are already finish the steps  $2 \sim 7$ )

r (Press "Enter" button after you key in "R")

.....

Analizing!! Please wait a moment... (You coule hang up the call from PSTN if you get this message)

Frequency 1 : 481 Frequency 3 : 621 0.25sec on 0.25sec off

tone 4 481 621 8 8 25 25 1023 1023 (Put this value in to the tone table) tone –print

Disconnect tone 1 paramter

| Frequency high       | : 620 |
|----------------------|-------|
| frequency low        | : 480 |
| frequency high level | : 8   |
| frequency low level  | : 8   |

## D-Link<sup>®</sup> CORPORATION

| Tone1 on                     | : 25       |
|------------------------------|------------|
| Tone1 off                    | : 25       |
| Tone2 on                     | : 1023     |
| Tone2 off                    | : 1023     |
| Disconnect tone 2 paramter   |            |
| Frequency high               | : 450      |
| frequency low                | : 0        |
| frequency high level         | : 8        |
| frequency low level          | : 0        |
| Tone1 on                     | : 35       |
| Tone1 off                    | : 35       |
| Tone2 on                     | : 1023     |
| Tone2 off                    | : 1023     |
| Disconnect tone 3 paramter   |            |
| Frequency high               | : 620      |
| frequency low                | : 480      |
| frequency high level         | : 8        |
| frequency low level          | : 8        |
| Tone1 on                     | : 50       |
| Tone1 off                    | : 50       |
| Tone2 on                     | : 1023     |
| Tone2 off                    | : 1023     |
| Disconnect tone 4 paramter   |            |
| Frequency high               | : 621      |
| frequency low                | : 481      |
| frequency high level         | : 8        |
| frequency low level          | : 8        |
| Tone1 on                     | : 25       |
| Tone1 off                    | : 25       |
| Tone2 on                     | : 50       |
| Tone2 off                    | : 50       |
| (Confirm the values is corre | ct or not) |

(Key in the commit and reboot command if you finish the procedures as above)

[Example-2]

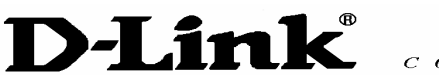

## (Make a call into FXO port)

usr/config\$ record -tone

Press (R) to start record...

(Please make sure that you are already finish the steps  $2 \sim 7$ )

r (Press "Enter" button after you key in "R")

.....

.....

Analizing!! Please wait a moment... (You could hang up the call from PSTN if you get this message)

Frequency 1:473

Frequency 2 (2623) is more than 1000, please ignore it.

0. 25sec on 0.25sec off

tone 4 473 473 8 8 25 25 1023 1023

(Please configure the high and low frequency as the same value if you just get a singal frequency)

tone –print

Disconnect tone 1 paramter

Frequency high : 620 frequency low : 480 frequency high level : 8 frequency low level : 8 Tone1 on :25 Tone1 off : 25 Tone2 on : 1023 Tone2 off : 1023 Disconnect tone 2 paramter Frequency high : 450

## **D-Link**<sup>®</sup>

CORPORATION

| frequency low             | : 0    |
|---------------------------|--------|
| frequency high level      | : 8    |
| frequency low level       | : 0    |
| Tone1 on                  | : 35   |
| Tone1 off                 | : 35   |
| Tone2 on                  | : 1023 |
| Tone2 off                 | : 1023 |
| Disconnect tone 3 paramte | er     |
| Frequency high            | : 620  |
| frequency low             | : 480  |
| frequency high level      | : 8    |
| frequency low level       | : 8    |
| Tone1 on                  | : 50   |
| Tone1 off                 | : 50   |
| Tone2 on                  | : 1023 |
| Tone2 off                 | : 1023 |
| Disconnect tone 4 paramte | er     |
| Frequency high            | : 473  |
| frequency low             | : 473  |
| frequency high level      | : 8    |
| frequency low level       | : 8    |
| Tone1 on                  | : 25   |
| Tone1 off                 | : 25   |
| Tone2 on                  | : 50   |
| Tone2 off                 | : 50   |

(Confirm the values is correct or not)

(Key in the commit and reboot command if you finish the procedures as above)

4.2.21 [tos]

IP Packet ToS(type of Service)/Differentiated Service configuration.

-----

usr/configtos

IP Packet ToS(type of Service)/Differentiated Service configuration Usage: tos [-rtptype dscp]

# D-Link® CORPORATION

tos [-sigtype dscp] tos -print [-rtpreliab mode]

tos -print

## Example:

tos -rtptype 7 -sigtype 0

Parameter Usages:

-rtptype the packages of voice -sigtype the package of call signal

## Note:

The value of rtptype and sigtype is from 0 to 63. It's working if it supported by your network.

## 4.2.22 [pt]

RTP payload type configuration and information

\_\_\_\_\_

## usr/config\$ pt

### RTP payload type configuration and information

Usage:

| pt -print   | Display the RTP payload type information    |
|-------------|---------------------------------------------|
| -rfc2833    | Configurate the DTMF RFC2833 payload type   |
| -dtmf       | Configurate the DTMF payload type           |
| -fax        | Configurate the FAX payload type            |
| -faxbypass  | Configurate the FAX ByPass payload type     |
| -modembypas | s Configurate the MODEM ByPass payload type |
| -redundancy | Configurate the Redundancy payload type     |
| -modemrelay | Configurate the MODEM Relay payload type    |

### Example:

pt -rfc2833 96 -fax 101

usr/config\$

## D-Link CORPORATION

## 4.2.23 [rom]

ROM file information and firmware upgrade function.

\_\_\_\_\_

#### usr/config\$ rom

ROM files updating commands Usage: rom [-print][-app][-boot][-dsptest][-dspcore][-dspapp][-greet][-askpin] -s TFTP/FTP server ip -f filename

### rom -print

| -print    | show versions of rom files. (optional)            |
|-----------|---------------------------------------------------|
| -арр      | update main application code(optional)            |
| -boot     | update main boot code(optional)                   |
| -boot2m   | update 2M code(optional)                          |
| -dsptest  | update DSP testing code(optional)                 |
| -dspcore  | update DSP kernel code(optional)                  |
| -dspapp   | update DSP application code(optional)             |
| -greeting | update greeting voice file(optional)              |
| -askpin   | update ask pin code voice file(optional)          |
| -S        | IP address of TFTP/FTP server (mandatory)         |
| -f        | file name(mandatory)                              |
| -method   | download via TFTP/FTP (TFTP: mode=0, FTP: mode=1) |
| -ftp      | specify username and password for FTP             |
| -server   | specify EMS Server IP address                     |
| -id       | specify EMS Server ID                             |
| -pwd      | specify EMS Server password                       |
| -emstime  | specify EMS cycle time                            |

#### Note:

*This command can run select one option in 'app', 'boot', , 'dsptest', 'dspcore', and 'dspapp'.* 

#### Example:

rom -method 1 rom -ftp vwusr vwusr rom -app -s 192.168.4.101 -f app.bin

#### usr/config\$

# D-Link<sup>®</sup> CORPORATION

Parameter Usages:

-print show versions of all rom files

-app, boot, boot2m, dsptest, dspcore, dspapp, greeting, askpin to update main Application program code, Boot code, DSP testing code, DSP kernel code, DSP application code, greeting file, askpin file.

Note: To set mac address please key in command setmac:(when key in MAC address ,press enter each time after key in two characters)

Please get the MAC address from the bottom of your FXO VOIP units.

\_\_\_\_\_

#### usr/config\$ setmac

- enter mac address (xxxxxxxxxxx):

#### 0001a8002baa

- the mac address is 00 01 a8 00 2b aa

- if mac address is correct, please press 'y' to setup configuration, else press 'n' to continue

У

| -greeting | The greeting file can be updated by users. The attributes of sound  |
|-----------|---------------------------------------------------------------------|
|           | file should complied to: $\mu$ -law, 8000 Hz , 8 bit, Mono, 7 kb/s  |
| -askpin   | update ASKPIN sound file. This is the greeting sound that when      |
|           | asking for pincode.                                                 |
| -S        | to specify TFTP server's IP address when upgrading ROM files.       |
| -f        | to specify the target file name, which will replace the old one.    |
| -method   | to decide using TFTP or FTP as file transfer server. "0" stands for |
|           | TFTP, while "1" stands for FTP.                                     |
| -ftp      | if users choose FTP in above item, it is necessary to specify       |
|           | pre-defined username and password when upgrading files.             |

## 4.2.24 [passwd]

For security concern, users have to input the password before entering configuration mode.

## D-Link CORPORATION

#### usr/config\$ passwd

Password setting information and configuration

Usage:

passwd -set Loginname Password

passwd -clean

Note:

- 1. Loginname can be only 'root' or 'administrator'
- 2. passwd -clean will clear all passwd stored in flash, please use it with care.

Example:

passwd -set root Your\_Passwd\_Setting

usr/config\$

Parameter Usages:

-set

#### (passwd -set "login name" "password")

Note : "login name" can be "root" or "administrator" only. "root" and "administrator" have the same authorization, except some commands that can be executed by "root" only – "passwd –clean", "rom –boot", "rom –bot2m" and "flash –clean".